#### **CELLA Online Locator Test**

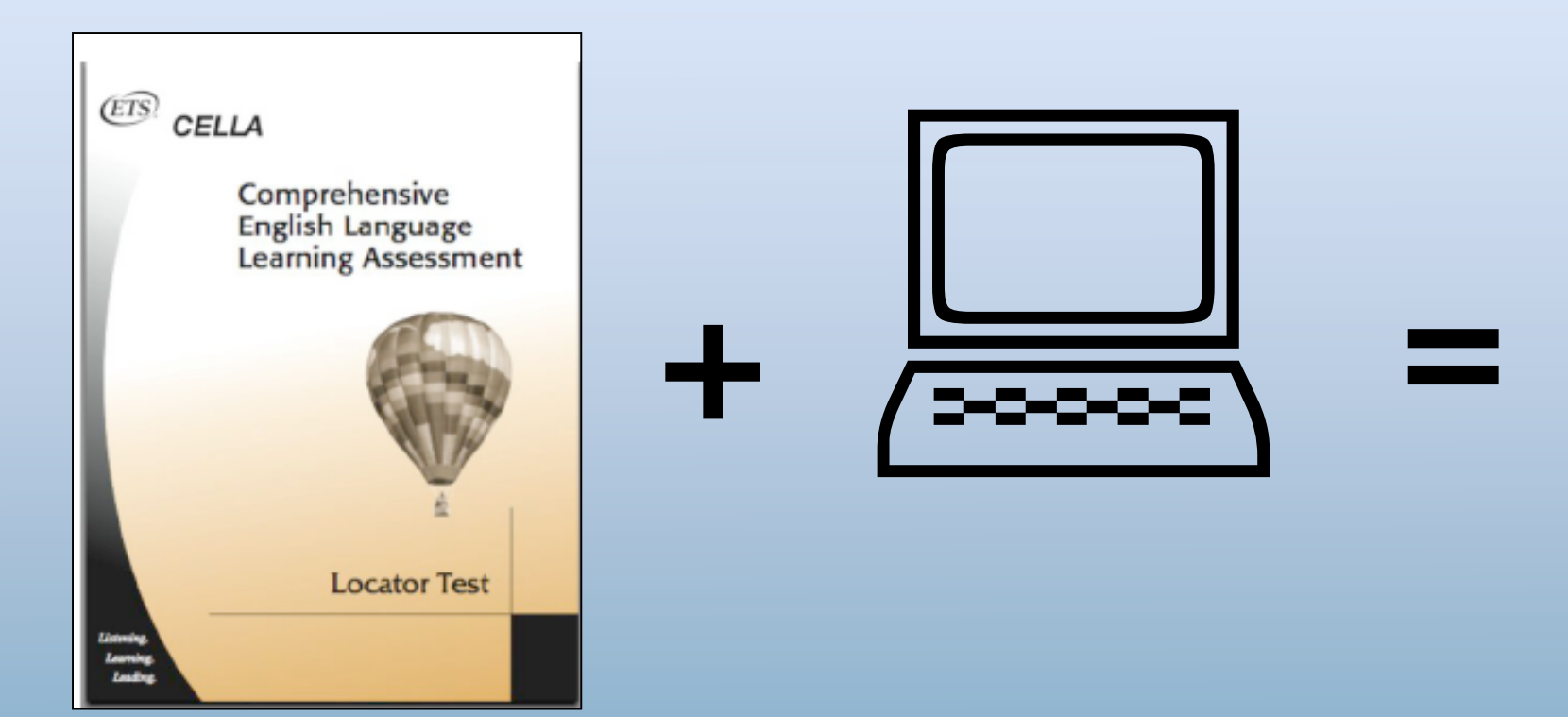

# CELLA Online Locator Test TRAINING

From AccountabilityWorks and www.AWSchoolTest.com

# Training

#### **Part One – District Coordinator**

What does the district coordinator need to know and do to operate the system?

#### Part Two – District Data Manager

What does the district data manager need to do to conduct batch uploads?

#### Part Three – Test Administrator/Teacher

What materials are available for training test administrators/teachers?

### **Materials Needed for Training**

Besides this PowerPoint, please make sure you have:

- Administrator User's Guide (pdf)
- Teacher User's Guide (pdf)
- Directions for Administration Online Locator Test (pdf)

*Note: All materials are available from the Florida Department of Education at* <u>http://www.fldoe.org/aala/</u> or *at* <u>www.AWSchoolTest.com</u> *under English Language Learning Assessment link.* 

#### AccountabilityWorks (AW) and Florida Department of Education (FDOE)

- AW is a nonprofit organization focused on implementing high quality assessments and accountability systems.
- AW is not an advocacy group.
- CELLA Online Locator Test is being provided at no cost to the state via AW's website testing platform AWSchoolTest.com.
- AWSchoolTest.com offers a range of assessments— e.g.,
  - CELLA Locator Test
  - Arithmetic Testing OnLine (ATOL)
  - CELLA Online 3.0: An alternate form of CELLA that can be used to inform decisions about student placement in ESL/Bilingual programs.

# **Timeline of Activities**

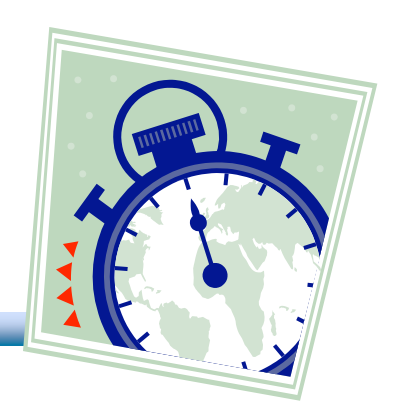

- December 3 and 11: Webinar trainings
- January 5-9: District Coordinators sign-up for an account; AW conducts security check and obtains district school list.
- January 12-16: AW notifies district coordinators that their account is activated and school names were entered.
- January 16-February 16: District Coordinators upload teacher and student accounts; Test Administrators/Teachers are trained to administer CELLA Online.
- February 16: CELLA Online Locator Test available for use.

# PART ONE District Coordinators

#### CELLA Online Locator Test TRAINING

### **Questions to be Answered**

- What is the CELLA Online Locator Test?
- What are the technology requirements?
- How much training is needed?
- How to get started?
- What are some of the system's features?

#### What is the CELLA Online Locator Test?

- 1. Objective and efficient method to determine the most appropriate level of CELLA Reading and Writing to administer to each student.
- 2. Administering the appropriate level of CELLA Reading and Writing to each student is essential to ensuring reliable scores that will accurately capture student growth.

#### What's the Same? (Paper vs. Online)

The CELLA Online Locator Test uses the same test items and scoring criteria as the previous paper-based version of the Locator Test.

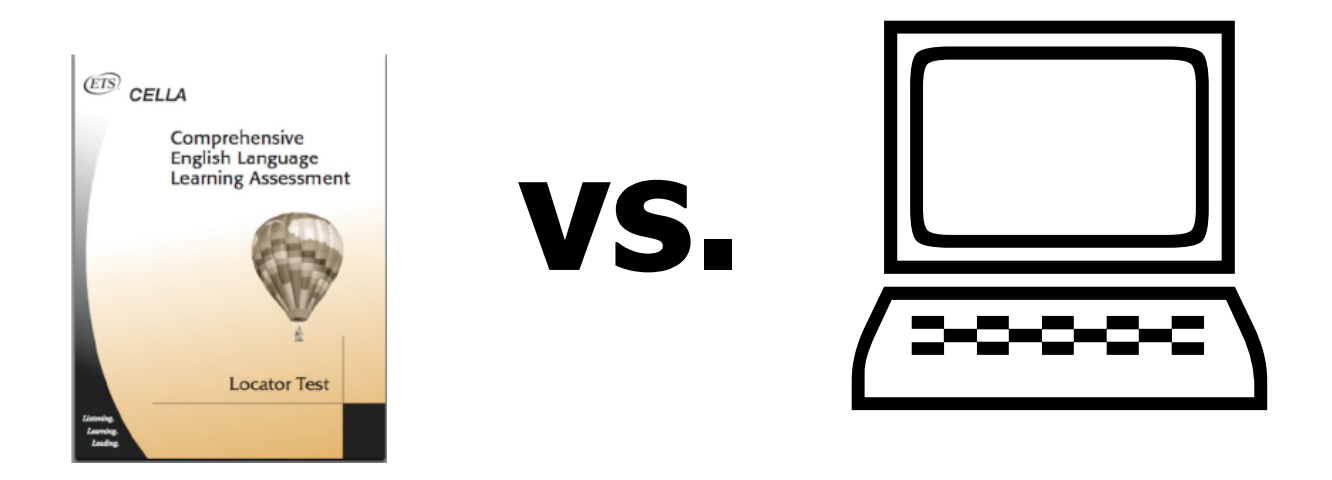

#### What's Different? (Paper vs. Online)

- The CELLA Online Locator Test is automatically and instantly scored by the secure online system as soon as each student completes a test. <u>Hand-scoring and looking up results are no</u> <u>longer necessary</u>.
- District and School coordinators, as well as teachers, have realtime access to both individual and group results from the CELLA Online Locator Test.
- Group reports can be generated at <u>any time</u> for a school, one or more grades, or one or more classrooms.

# **Time Needed for Training**

- District Coordinators
   ④ 45 minutes
- District Data Managers

   15 minutes
- Test Administrators/Teachers <sup>()</sup> One hour

# District Coordinator Training Components

- Provided by AW, ETS and State DOE
  - System User Training
    - ➢ Via Webinars conducted December 3 & 11, 2008
    - PowerPoint using CELLA Online Locator Test Training Slides and Notes (PPT)
- Materials for Training Administrators
  - Administrator User's Guide (pdf)
  - Teacher User's Guide (pdf)
  - Directions for Administration: CELLA Online Locator Test (pdf)

# **Test Administrator/Teacher Training Components**

- Provided by District Coordinators
  - System User Training
  - Use slides from the Test Administrator/Teacher Training section of this PowerPoint
- Materials for Test Administrators/Teachers
  - Teacher User's Guide (pdf)
  - Directions for Administration: CELLA Online Locator Test (pdf)
  - Go to <u>www.AWSchoolTest.com</u> under English Language Learner Assessment to find materials and PowerPoint for training teachers

### AWSchoolTest.com

- AWSchoolTest.com is a secure web-based testing and reporting system that is designed to work with a range of computer hardware and operating systems.
- Compatible with both Macintosh and Windows computers.
- System has been tested with broadband internet access, but may also work with some dial-up connections.
- No separate software is needed.

# What are the Local System Technology Requirements?

- Read *Administrator User's Guide*, pages 2-5
- AWSchoolTest.com performs well with these browsers:
  - Internet Explorer 6/7 and higher
  - Safari 2.x and higher
  - ➡ Firefox 2.x and higher
  - Camino 1.x beta and higher

# Technology Support from AWSchoolTest

- District Coordinators
  - 9:00 AM and 5:00 PM (Eastern) by phone at 978-537-9252 or priority e-mail at priority@awschooltest.com
- School Coordinators
  - 9:00 AM and 5:00 PM (Eastern) by priority e-mail at priority@awschooltest.com
- Test Administrators/Teachers
  - 9:00 AM and 5:00 PM (Eastern) via our standard e-mail support at <a href="mailto:support@awschooltest.com">support@awschooltest.com</a>. Response within four (4) business hours</a>
- ONLY account holders should contact our support staff.
- More information can be found in the *Administrator User's Guide*, page 5.

#### **System Set-Up** District Coordinator

#### To Do

- □ Set Up Initial Account
- □ Login with Administrator Privileges
- □ Add Teachers
- Add Students
- □ Set Data Privileges

# **Set Up Initial Account**

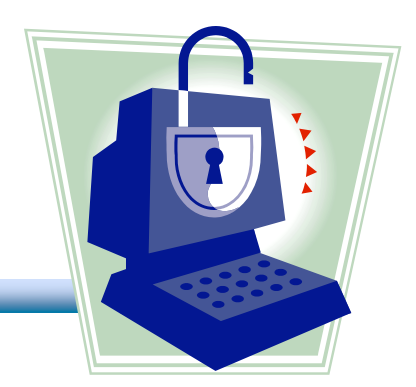

- Create an initial administrator account that will allow you to enter or upload local school coordinators, test administrators/teachers and student information.
- Information about how to set up an account can be found in the *Administrator User's Guide*, pages 6-8.

#### Login to <a href="http://www.AWSchoolTest.com">www.AWSchoolTest.com</a>

This is what the home page looks like. You can access <u>training materials</u> without login information.

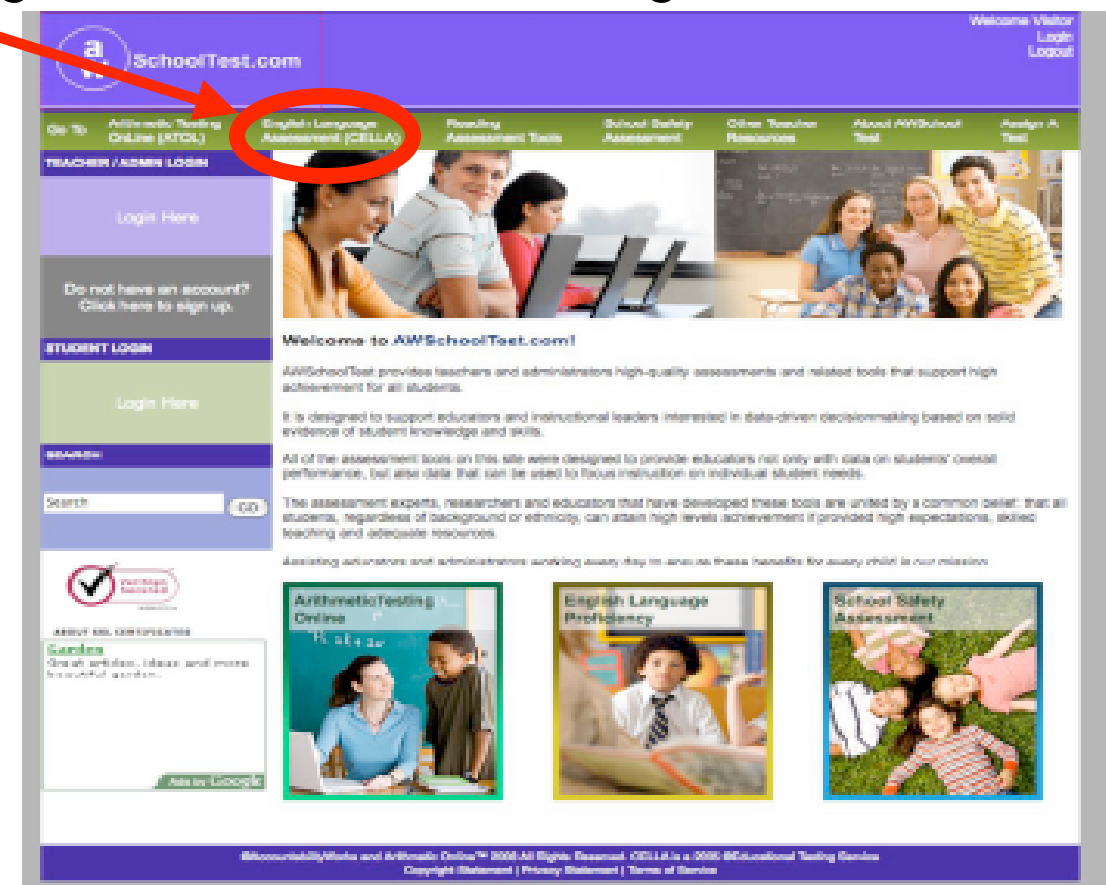

#### **Getting Started** District Coordinator

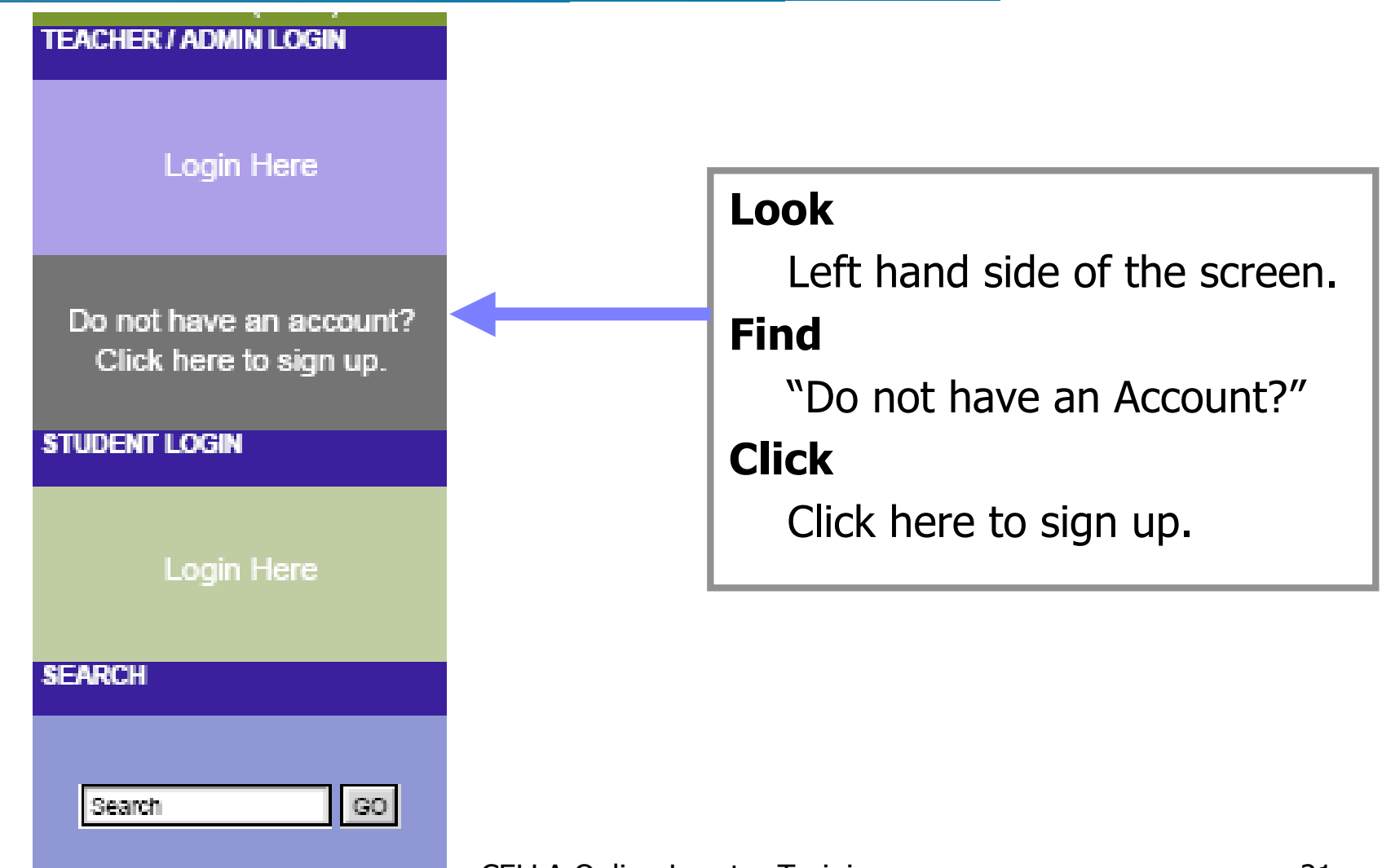

#### Account Sign Up District Coordinator

- 1. Fill Out Form
- 2. Submit
- 3. Security Check by AW
  - ✓ Check State List
  - ✓ Call District
- 4. AW Contacts Account Holder

|                                                                                                    | it.com                                                                                                    |                                                                                                    |                                                                                                    |                                                                                                    | •                                                                                                    | Valcoma Viator<br>Lagin<br>Laginut                |
|----------------------------------------------------------------------------------------------------|----------------------------------------------------------------------------------------------------|----------------------------------------------------------------------------------------------------|----------------------------------------------------------------------------------------------------|----------------------------------------------------------------------------------------------------|----------------------------------------------------------------------------------------------------|---------------------------------------------------|
| Go To Arithmetic Testing<br>OnLine (ATOL)                                                                                                    | English Language<br>Assessment (CELLA)                                                                                                    | Reading<br>Assessment Tools                                                                                                    | Salvosi Safoty<br>Assessment                                                                                                    | Other Teacher<br>Resources                                                                                                    | About AW8choel<br>Tast                                                                                                    | Assign A<br>Test                                  |
| Account Sign Up                                                                                                    |                                                                                                    |                                                                                                    |                                                                                                    |                                                                                                    |                                                                                                    |                                                   |
| This Account Sign Up form<br>sign up for their own account<br>accounts should be created<br>school administrators. (Pare                                                     | allows teachers and school<br>rits if there will NOT be a s<br>I by the school administrate<br>ents and others using AMP                                                                                                    | ol administrators to cre<br>choel acceunt (i.e., no<br>or. Students never sign<br>fomeTest com sign up.                                                                                                    | ate their own accou<br>school administration<br>up to create their of<br>here.)                                                                                                    | nts at AINSchoolT<br>or account). If then<br>own accounts; the                                                                                                    | est.com. Teachers at<br>e is a school account<br>y are created by teac                                                                                                    | hauld only<br>, teacher<br>thers or               |
| School admin     School admin     Vou can selec     Use a     school     Hyou     rewith     Vou     rewith     Vou     rewith     Vou     rewith     Vou     Rewith     Vou | introlow, sign up for your a<br>ct any User Name (UN) the<br>bids, select a User Name 5<br>standard system for your L<br>initials. So, the User Name<br>have multiple students at the<br>to cools such student. Use<br>a do not initially possess so<br>ilipic teachers. If you select<br>L within Net (2) busities of<br>ann a copy of all User Nam | account finit. Later, you<br>of a not already being or<br>entween 6 - 12 characto<br>Jean Names. For exam<br>a for John Smith at The<br>exame school with th<br>sing the same student i<br>shoot administrator priv<br>thoot administrator priv<br>of "Schoot Administrator<br>bays to complete the ac<br>ess and Plasswords. | I can buik upload jo<br>used, but here are to<br>as in length,<br>pie, all of your scho<br>ornas Jufferson Hig<br>e same first initial a<br>nome as an exampl<br>deges, such as the<br>"as the Account T<br>coourt settings requ | cur leacther and sti<br>come suggestions,<br>col User Names or<br>h School could be<br>and last name, one<br>le, the User Name<br>ability to create to<br>ability to create to<br>yoe in the form be<br>ared for a school a | udent accounts.<br>"perith",<br>optimith",<br>optimith",<br>acher accounts or vi<br>envisit be con-<br>tenvi poweil be con-<br>idministrator account<br>dministrator account | il, last rume,<br>edd a<br>ew student<br>acted by |
| * Required                                                                                                    |                                                                                                    |                                                                                                    |                                                                                                    |                                                                                                    |                                                                                                    |                                                   |
| Nickname/UserName*<br>Make up your own unique name for                                                                                                    | tia da                                                                                                    | st                                                                                                    | eck availability                                                                                                    |                                                                                                    |                                                                                                    |                                                   |
| Password"<br>dresk availability                                                                                                    |                                                                                                    |                                                                                                    |                                                                                                    |                                                                                                    |                                                                                                    |                                                   |
| Vierity your password*                                                                                                    |                                                                                                    |                                                                                                    |                                                                                                    |                                                                                                    |                                                                                                    |                                                   |
| E-mail <sup>®</sup><br>Eg. email@hostname.com                                                                                                    |                                                                                                    |                                                                                                    |                                                                                                    |                                                                                                    |                                                                                                    |                                                   |
| Member Type"                                                                                                    |                                                                                                    | E                                                                                                    |                                                                                                    |                                                                                                    |                                                                                                    |                                                   |
| Phone <sup>4</sup>                                                                                                    |                                                                                                    |                                                                                                    |                                                                                                    |                                                                                                    |                                                                                                    |                                                   |
| District Name*                                                                                                    |                                                                                                    |                                                                                                    |                                                                                                    |                                                                                                    |                                                                                                    |                                                   |
| School Name?<br>Will appear or all leal reports                                                                                                    |                                                                                                    |                                                                                                    |                                                                                                    |                                                                                                    |                                                                                                    |                                                   |
| School Address <sup>1</sup><br>Drag comerts expand less                                                                                                    |                                                                                                    |                                                                                                    |                                                                                                    |                                                                                                    |                                                                                                    |                                                   |
| School Enrolment                                                                                                    |                                                                                                    |                                                                                                    |                                                                                                    |                                                                                                    |                                                                                                    |                                                   |
| School URL<br>Vet page atchess                                                                                                    |                                                                                                    |                                                                                                    |                                                                                                    |                                                                                                    |                                                                                                    |                                                   |
| Promotional Code<br>Enter a promotional code for the org                                                                                                    | panization.                                                                                                    |                                                                                                    |                                                                                                    |                                                                                                    |                                                                                                    |                                                   |
| (Reset Form) (Continue Sig                                                                                                    | pring Up)                                                                                                    |                                                                                                    |                                                                                                    |                                                                                                    |                                                                                                    |                                                   |
|                                                                                                    | BAccountabilityWorks and Arithma<br>Cap                                                                                                    | tic Online <sup>re</sup> 2008 All Flights R<br>pright Blatamani   Prinary Bu                                                                                                    | lasarvad. CELLA is a 20<br>damarti   Tarma of Earch                                                                                                    | 16 OEducational Testiny<br>14                                                                                                    | g Service                                                                                                    |                                                   |

#### **AW Enters School Names**

- AW Staff will contact the account holder and request a list of the school names in the district.
- AW Staff will enter these school names into the system under the current account holder.
- AW Staff will contact the account holder via e-mail to indicate when the account is ready to use.

#### Login with Administrator Privileges District Coordinator

| TEACHER / ADMIN LOGIN                                                                                           |
|----------------------------------------------------------------------------------------------------|
| Login Here                                                                                                    |
| Login Horo                                                                                                    |
|                                                                                                    |
| Teachers & School Administrators login here:                                                                    |
| Username:                                                                                                    |
| Password:                                                                                                    |
| Forgot your username or password?<br>If you are not currently a member of our site, please <u>register now!</u> |
| I have read and agreed to the terms of service                                                                  |

Login

- 1. Notified by AW
- 2. District Coordinator goes to: <u>www.AWSchoolTest.com</u>
  - 2. Login to Teacher/Admin section
- 3. Click on Login Here
- 4. Now you're on the page with the login format
  - 5. Enter your username and password
  - 6. Click the Terms of Service box
- 7. Click on the Login button

#### Select School District Coordinator

- District Coordinator is on the Select a School page.
- You will choose the school to set up first.
- Use the drop down box and highlight the school and the system will automatically go to the **My School** page.

| [My Class] [My School]                                                                         |
|------------------------------------------------------------------------------------------------|
| You are an administrator for 2 school(s). Select a school below to manage it.                  |
| Select a School 💠                                                                              |
| ©AccountabilityWorks and Arithmetic Online™ 2008 All Rights<br>Copyright Statement   Privacy S |

#### **My School Page**

|                                                                          | JOCHOULLES              | it.com                           |                             |                                                     |                     |                          |                 |  |  |
|--------------------------------------------------------------------------|-------------------------|----------------------------------|-----------------------------|-----------------------------------------------------|---------------------|--------------------------|-----------------|--|--|
| V                                                                        |                         |                                  |                             |                                                     |                     |                          |                 |  |  |
|                                                                          |                         |                                  |                             |                                                     |                     |                          |                 |  |  |
| Go To                                                                    | Arithmetic Testing      | English Language                 | Reading<br>Assessment Tools | School Safety                                       | Other Teacher       | About AWSchool           | Assign A        |  |  |
|                                                                          |                         | Assessment (OLLEA)               | haddaannont Toola           | Aaabaambin                                          | Readurdea           | 1001                     | reat            |  |  |
|                                                                          |                         |                                  |                             |                                                     |                     |                          |                 |  |  |
| My Cla                                                                   | ss] [My School]         |                                  |                             |                                                     |                     |                          |                 |  |  |
| Add a 1                                                                  | [eacher] [Upload Teache | ers] [Upload/Enroll Students] [S | chool Settings] [Former St  | udents]                                             |                     |                          |                 |  |  |
| [School                                                                  | Summary Reports] [Dow   | nload Enrollment                 |                             |                                                     |                     |                          |                 |  |  |
| My Sch                                                                   | ool                     |                                  |                             |                                                     |                     |                          |                 |  |  |
| Full Na                                                                  | ame                     | Username                         |                             |                                                     | Administration Acti | ons                      |                 |  |  |
| Dewey                                                                    | , Jane (Admin)          | <u>dj31416</u>                   |                             |                                                     | [students]          | Test Assignment History] | [Edit] [Remove] |  |  |
| Doe, Nadia cella314161yx7c4d                                             |                         |                                  |                             | [students] [Test Assignment History] [Edit] [Remove |                     |                          |                 |  |  |
| Ortiz, Martin zzpkms1-mpo1 [students] [Test Assignment History] [Edit] [ |                         |                                  |                             | [Edit] [Remove]                                     |                     |                          |                 |  |  |
| Sanchez, Maria zzpkms1-mms1                                              |                         |                                  |                             | [students] [Test Assignment History] [Edit] [Remove |                     |                          |                 |  |  |
| Smith,                                                                   | Jane (Admin)            | jsmithtjhs                       |                             |                                                     | [students]          | Test Assignment History] | [Edit] [Remove] |  |  |
|                                                                          |                         |                                  |                             |                                                     |                     |                          |                 |  |  |

#### Download Reports

You can download CSV (comma-separated) spreadsheets of the data from testing sessions in your school.

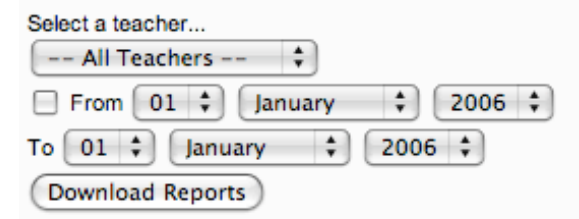

©AccountabilityWorks and Arithmetic Online<sup>™</sup> 2008 All Rights Reserved. CELLA is a 2005 ©Educational Testing Service Copyright Statement | Privacy Statement | Terms of Service

# **District Coordinators Accessibility**

- Access teacher and student information for each school;
- Access the teacher profile to update or review by clicking on the teacher username;
- Acquire a class list of students for each teacher that contains information about each student, including their usernames, number of tests taken, number of tests passed, number of tests not passed, number of tests completed with no passing scores and access to a series of student level reports.
- Add/remove teachers and students; set school data access privileges.
- View school summary reports for all teachers and students.

#### **Data Privileges: How are they set?**

- Administrator Privileges: Requested by authorized district level person and set up by AWSchoolTest staff.
- School Settings for Staff: Set up by Administrator using [School Setting] link on main My School page.
  - It is recommended that Admin select the first settings box.
  - If neither box is checked, teachers can still view individual student reports.

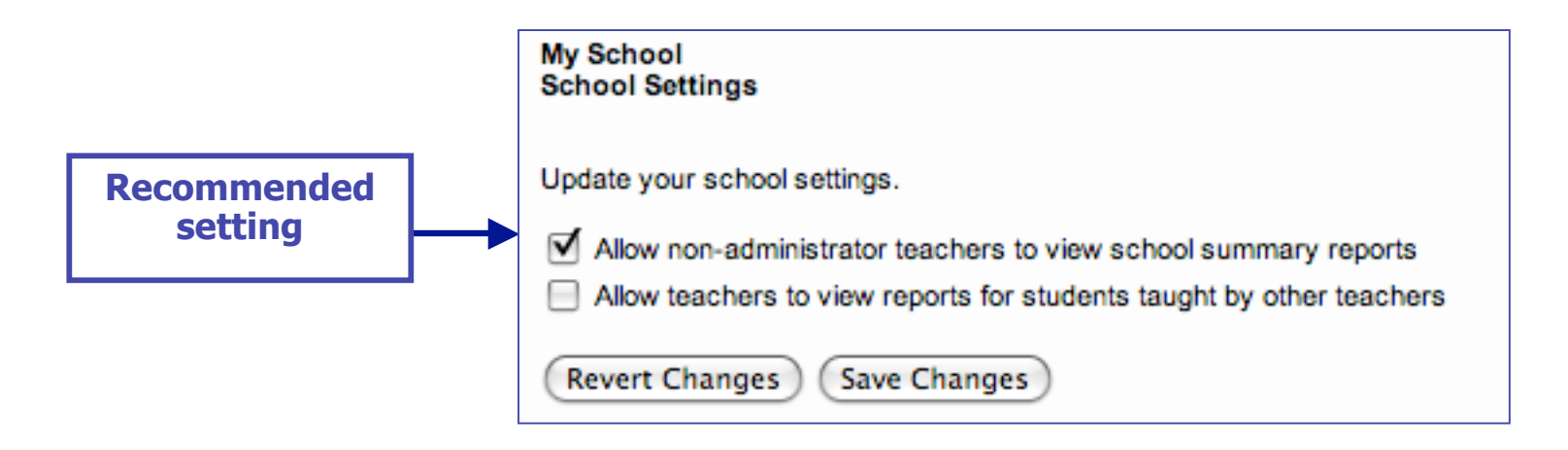

#### **Adding Test Administrators/Teachers**

There are two ways to add teachers into AWSchoolTest.com, both are found in the tops links on the main My School page.

My Class My School

[Add a Teacher ] [Upload Teachers] [Upload/Enroll Students] [School Settings] [Former Students] [School Summary Reports] [Download Enrollment]

- 1. Use the [Add a Teacher] link: Enter the information for one teacher at a time using the web-form.
- 2. Use the [Upload Teachers] link to upload a CSV file of a large batch of teachers all at once.

# [Add a Teacher] Web-Form

•Use teacher's email account as the Teacher Username.

•Ensures username is unique.

•Just remove the @ symbol from the address.

| [My Class] [My School]<br>[Add a Teacher] [Upload Teachers] [Upload/Enroll Students] [School Settings] [Former Students]<br>[School Summary Reports] [Download Enrollment]                                                               |  |
|----------------------------------------------------------------------------------------------------|--|
| My School<br>Add a Teacher<br>Enter the new information below. Usernames that are not unique across AWSchoolTest wil<br>School to ensure that the entry was successful. If a teacher has students at more than one a<br>for each school. |  |
| Username *                                                                                                    |  |
| Email Address *                                                                                                    |  |
| Password *                                                                                                    |  |
| First Name *                                                                                                    |  |
| Middle Initial                                                                                                    |  |
| Last Name *                                                                                                    |  |
| Gender<br>Male \$                                                                                                    |  |
| Submit                                                                                                    |  |

#### Adding Test Administrators/Teachers [Upload Teachers]

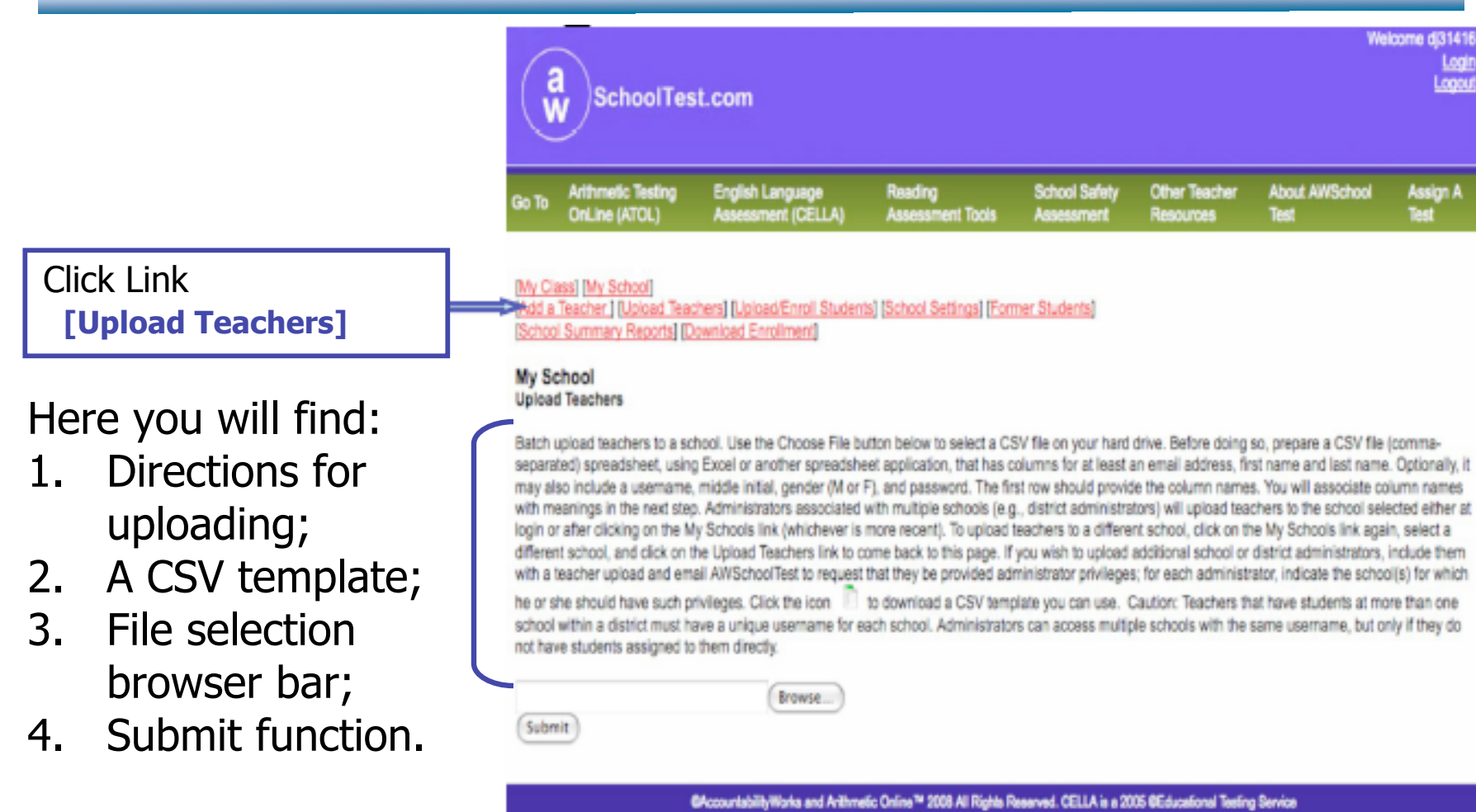

Copyright Statement | Privacy Statement | Terms of Service

#### Adding Other Administrators

•Administrators are initially uploaded or entered as teachers.

•District sends AWSchoolTest an e-mail list of individuals who should have administrator privileges: Priority@AWSchoolTest.com

•The list should indicate the schools at which each individual should receive administrator privileges.

✓AWSchoolTest will send verification e-mail to District indicating privileges have been granted.

### **Uploading Students**

This page will appear after you click on the [Upload/Enroll Students] link.

There are instructions for batch uploads and a template that you can use.

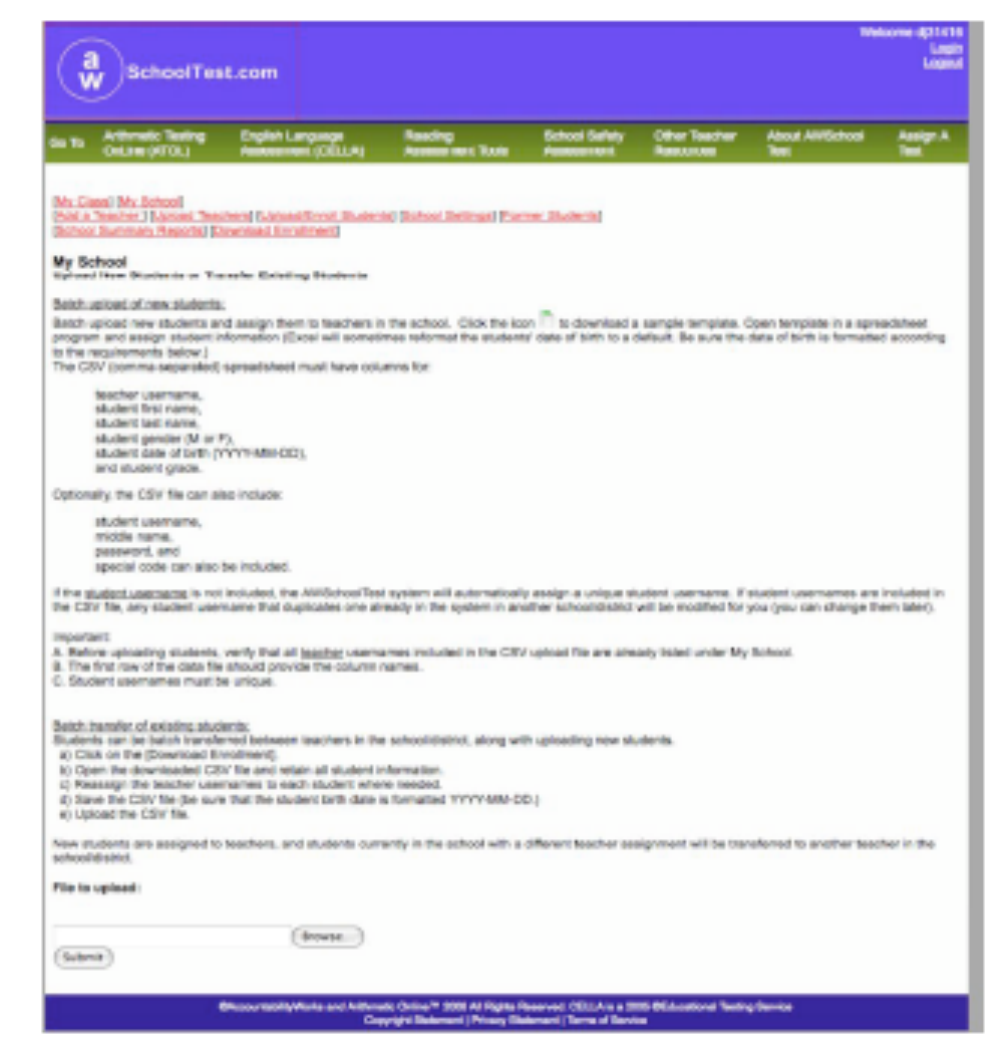

**CELLA Online Locator Training** 

#### **Former Students**

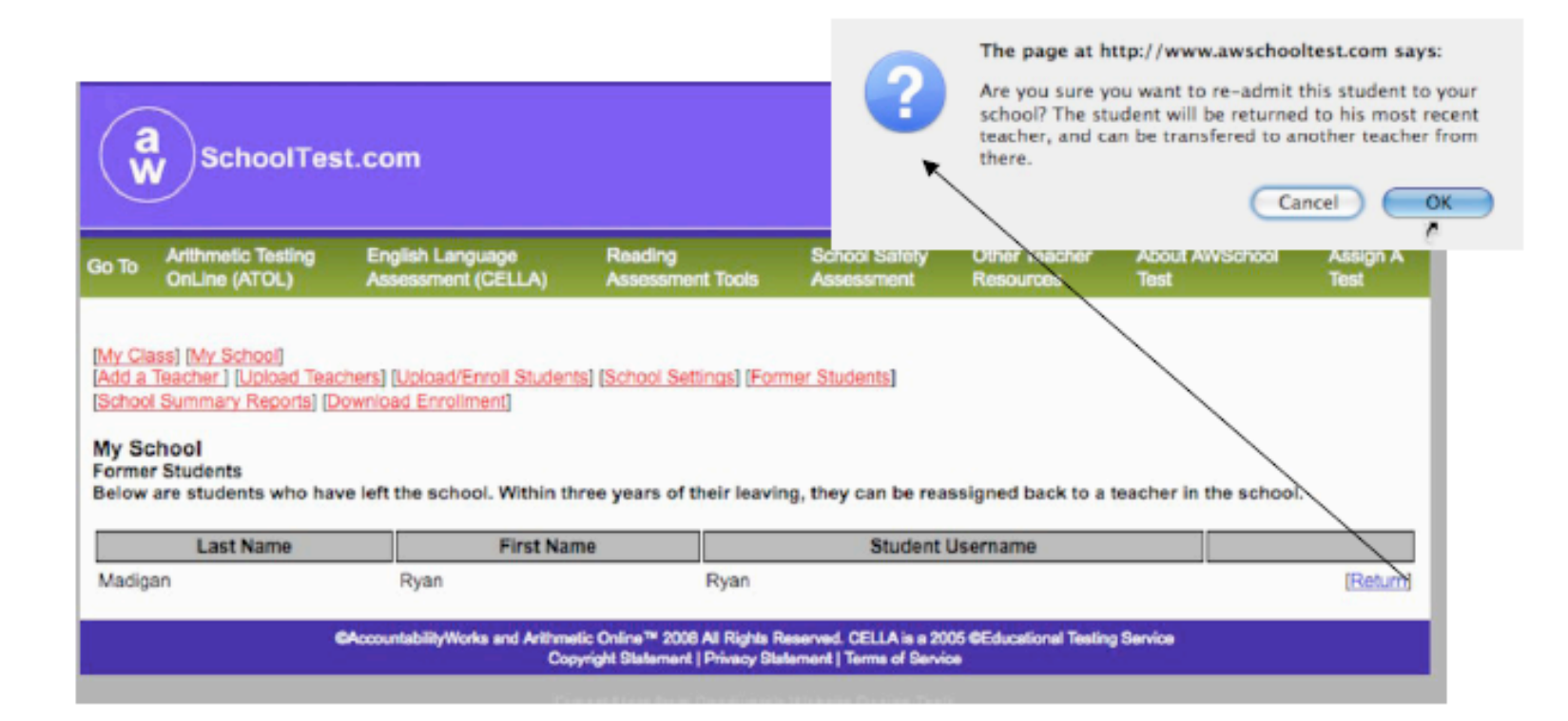

### **School Summary Reports**

- [School Summary Reports] link allows you to identify the school results you wish to view and create a report that displays just those data.
- There are two types of School Summary Reports:
  - 1. Student List Reports
    - Reports that create lists of students, such as for a classroom or grade level, and displays each student's performance on key indicators.
  - 2. Aggregate Reports
    - Reports that group student data to create an average, percent, or gain score measure that can be tracked over time; no individual student results are displayed in aggregate reports.

### Steps to Creating School Summary Reports

- Select Report Type
- Choose Test(s) and Date Range (dates are optional)
- Select Student Grouping
  - Whole School
  - Grade Level(s)
  - Teacher(s)
- Click to submit
- Within seconds a report is displayed

#### **Report Type: Student List**

| Make your selections using webpage form |
|-----------------------------------------|
|                                         |

#### Student List Reports

| There are three types of reports that can be generated using lists of individual students: Points by Assessment Objective; Performance Category, Score, Points by Content Category; Error Patterns. Reports may take over one minute for the system to create. For more information about this report and others, go to Information about SchoolTest Reports                                                                                                    |
|----------------------------------------------------------------------------------------------------|
| Select Test Form and Date:                                                                                                    |
| To create a student list report select only one test form and optional date range for each report.                                                                                                    |
| Select a test form  From mm/dd/yyyy To mm/dd/yyyy                                                                                                    |
| Select Student Grouping(s):<br>Select a student grouping to filter the information, either school-wide or by grade level or teacher. "School-wide" is not recommended for reports that address<br>content categories or assessment objectives. You may select more than one grade level or teacher by holding the control key as you highlight each label. For<br>more information about selecting report specifications and building reports others, go to <u>Information about SchoolTest Reports</u> |
| School-Wide                                                                                                    |
| By Grade                                                                                                    |
| By Teacher       Dewey, Jane (Admin) - dj31416                                                                                                    |
| Select Reports                                                                                                    |
| ©AccountabilityWorks and Arithmetic Online™ 2008 All Rights Reserved. CELLA is a 2005 ©Educational Testing Service<br>Copyright Statement   Privacy Statement   Terms of Service                                                                                                    |

#### **Three Choices for List Reports**

#### For CELLA Locator Test, select <u>second button</u>: Performance Category, Score, Points by Content Category.

|        | Student List Reports:                                                                                                    |
|--------|----------------------------------------------------------------------------------------------------|
|        | Report DateFriday, December 19, 2008Selected Test Form(s)CELLA Locator Test - Form AStudent GroupingSchool-Wide                                                                                                    |
|        | Select a Report:                                                                                                    |
| Select | Points by Assessment Objective<br>For each student listed, displays points earned for the applicable assessment objective. A summary row for each assessment objective indicates percent of points<br>earned by all listed students. For more information about this report and others, go to <u>Information about SchoolTest Reports</u>                                                                                                    |
|        | <ul> <li>Performance Category, Score, Points by Content Category<br/>For each student listed displays the number of points earned by content category. A summary row for each content category indicates percent of points earned by all<br/>listed students. For more information about this report and others, go to <u>Information about SchoolTest Reports</u></li> </ul>                                                                                                   |
|        | Error Patterns<br>For each student, indicates the number of instances an answer suggesting a particular error type was detected (e.g., 0, 1, 7). For each error type, a summary row at the<br>bottom of the table displays the number of students who appeared to make that error three or more times, which may suggest a pattern that should be investigated<br>further. For more information about this report and others, go to <u>Information about SchoolTest Reports</u> |
|        | View Report Return                                                                                                    |

#### Sample Student List Report

| 0 TO                     | Arithmetic Te<br>OnLine (ATO                                                                 | oling Englis<br>L) Asses                                   | et Langues<br>amont (Cl                               | ũ.a.                       | Reading<br>Assessment Tools           | School Sefety<br>Assessment                           | Other Teacher<br>Resources                   | About AWSchool<br>Test  | Assign A<br>Test |
|--------------------------|----------------------------------------------------------------------------------------------|------------------------------------------------------------|-------------------------------------------------------|----------------------------|---------------------------------------|-------------------------------------------------------|----------------------------------------------|-------------------------|------------------|
| ichoc                    | as) (My Schoo<br>ol Summary                                                                  | Reports                                                    | alabora 1                                             | icore Po                   | The system                            | n uses the stud<br>termine which                      | lent's score a<br>1 Reading an               | nd grade<br>d Writing   |                  |
| eport<br>electe<br>tuden | It atudent fate<br>sted students i<br>Date<br>al Test Form(r<br>t Grouping<br>t Another Repo | Thursday, No<br>Thursday, No<br>CELLA Loost<br>School-Wide | mber of po<br>tion about<br>wember 20<br>or Test - Fo | into eerrio<br>this report | CELLA L<br>The level :<br>found in th | evel to recomm<br>recommendati<br>ne <b>Performan</b> | mend for each<br>on for each s<br>ce Column. | h student.<br>tudent is | oints earned     |
|                          |                                                                                              |                                                            |                                                       | Pertorna                   | ance Category, Score                  | Points by Content                                     | Category                                     |                         |                  |
|                          |                                                                                              | Performance                                                | 5con                                                  |                            |                                       |                                                       |                                              |                         |                  |
| Point                    | ts Possible                                                                                  |                                                            |                                                       |                            |                                       |                                                       |                                              |                         |                  |
|                          | Percentage                                                                                   |                                                            |                                                       |                            |                                       |                                                       |                                              |                         |                  |
| . Cerr                   | i, Bennet A                                                                                  | <b>GELLA Level A</b>                                       | ent 2                                                 |                            |                                       |                                                       |                                              |                         |                  |
| Men                      | g. Chaio B                                                                                   | CELLA Level                                                | D 16                                                  |                            |                                       |                                                       |                                              |                         |                  |
| No.                      | Charry PL                                                                                    | CPITALevel                                                 |                                                       |                            |                                       |                                                       |                                              |                         |                  |
| erform                   | mance Catego                                                                                 | ry, Scare, Point                                           | a by Cont                                             | nt Catego                  | ыy                                    |                                                       |                                              |                         |                  |

#### **Report Type: Aggregate**

Make selections using webpage form

#### Aggregate Reports

#### Select Aggregate Report Type:

Aggregate Reports Using Student Scale Scores and Performance Categories

Reports compare student group results of different testing sessions using tests that are scored on the same scale. Available reports: Average Scores and Percent within Performance Categories; Percent of Students Passing by Teacher; Average Score Gain Between Sessions.

Aggregate Reports Using Content Categories or Assessment Objectives

Reports provide student group information for each content category or assessment objective. Available reports: Content Category and Percent of Points by Test; Assessment Object and Percent of Points by Test.

#### Select Test Form(s) and Date(s):

Select one to five test form(s) with date ranges. If the student group has completed the same test form more than once, the corresponding "date range" is required; otherwise "date range" is optional. For accurate comparisons and valid gain score reports, tests must be selected in the order in which they were administered with the oldest at the top, most recent at the bottom.

| ₫ ( | Select a test form | ¢      | - From | mm/dd/yyyy | То | mm/dd/yyyy |
|-----|--------------------|--------|--------|------------|----|------------|
|     | Select a test form | ÷<br>v | - From | mm/dd/yyyy | То | mm/dd/yyyy |
|     | Select a test form | Å<br>Y | - From | mm/dd/yyyy | То | mm/dd/yyyy |
|     | Select a test form | Å<br>¥ | - From | mm/dd/yyyy | То | mm/dd/yyyy |
|     | Select a test form | Å<br>Y | - From | mm/dd/yyyy | То | mm/dd/yyyy |

#### Select Student Grouping(s):

Select a student grouping to filter the information, either school-wide or by grade level or teacher. "School-wide" is not recommended for reports that address content categories or assessment objectives. You may select more than one grade level or teacher by holding the control key as you highlight each label. For more information about selecting report specifications and building reports others, go to <u>Information about SchoolTest Reports</u>

| By Grade                           |  |
|------------------------------------|--|
| O By Grade                         |  |
|                                    |  |
|                                    |  |
|                                    |  |
|                                    |  |
|                                    |  |
| D                                  |  |
| By Teacher                         |  |
| Dewey, Jane (Admin) - di31416      |  |
| Ortiz Martin P zahmel man          |  |
|                                    |  |
| Sanchez, Maria M = ZZPKHS1=HHS1    |  |
| smith, Jane (Admin) – Jsmithtyns 🔻 |  |
|                                    |  |
| Select Reports                     |  |
|                                    |  |
|                                    |  |

#### Three Choices for Aggregate Reports

#### For CELLA Locator Test, select <u>first button</u>: Average Scores and Percent within Performance Categories.

|        | Aggregate Reports:                                                                             |                                                                                                    |
|--------|------------------------------------------------------------------------------------------------|----------------------------------------------------------------------------------------------------|
|        | Report Date<br>Selected Test Form(s)<br>Student Grouping                                       | Friday, December 19, 2008<br>CELLA Locator Test - Form A<br>School-Wide                                                                                                    |
| Select | Select a Report:                                                                               |                                                                                                    |
|        | <ul> <li>Average Scores and<br/>Displays average score<br/>report and others, go to</li> </ul> | Percent within Performance Categories<br>res and the percent of students within performance categories for selected student grouping(s) and test forms. For more information about this<br>to <u>Information about SchoolTest Reports</u> |
|        | <ul> <li>Percent of Students<br/>Reported by teacher,<br/>this report and others,</li> </ul>   | Passing by Teacher<br>this chart displays the percent of students at or above a passing score (e.g., proficiency) for selected testing sessions. For more information about<br>go to <u>Information about SchoolTest Reports</u>          |
|        | Average Score Gair<br>Displays the average<br>SchoolTest Reports                               | Between Sessions<br>gain or loss, per teacher, in scores between different testing sessions. For more information about this report and others, go to <u>Information about</u>                                                            |
|        | View Report Return                                                                             |                                                                                                    |

#### Sample School Summary Report

| Aggregate Reports: Average So<br>Displays average scores and the p<br>this report and others, go to inform          | percent of students within performance categories for selected student<br>nation about SchoolTest Reports |
|----------------------------------------------------------------------------------------------------|----------------------------------------------------------------------------------------------------|
| Report Date Thursday<br>Selected Test Form(s) CELLAL<br>Student Grouping School-V<br>(Select Another Report) (Print | y, November 20, 2008<br>.ecator Test - Form A (2008/10/01 - 2008/10/10)<br>Wide                           |
|                                                                                                    | Average Scores and Percent within Performance Categories                                                  |
| Test Form -+                                                                                                    | #1                                                                                                    |
| Date Range →                                                                                                    | 10/01/08 - 10/10/08                                                                                       |
| # Participating Students                                                                                            | 4                                                                                                    |
| Average Score                                                                                                    | 9.0                                                                                                    |
| CELLA Level A-ext Cut Score                                                                                         | 0                                                                                                    |
| CELLA Level B Cut Score                                                                                             | 6                                                                                                    |
| CELLA Level C Cut Score                                                                                             | 9                                                                                                    |
| CFLLA Level D Cut Score                                                                                             | 13                                                                                                    |
| Percent at: CELLA Level A-ext                                                                                       | 25.0%                                                                                                    |
| Percent at: CELLA Level B                                                                                           | 25.0%                                                                                                    |
| Percent at: CELLA Level C                                                                                           | 25.0%                                                                                                    |
| FERGERIN OF GERENT PARTIES                                                                                          |                                                                                                    |

1. CELLA Locator Test - Form A

School Summary Reports

The system will use the student's score and grade level to determine which Reading and Writing CELLA Level to recommended for each student. This report provides an average score for the whole school during the selected time period. It also shows the percent of students who were recommended for each level.

#### **Sample Report** (lower half of previous page)

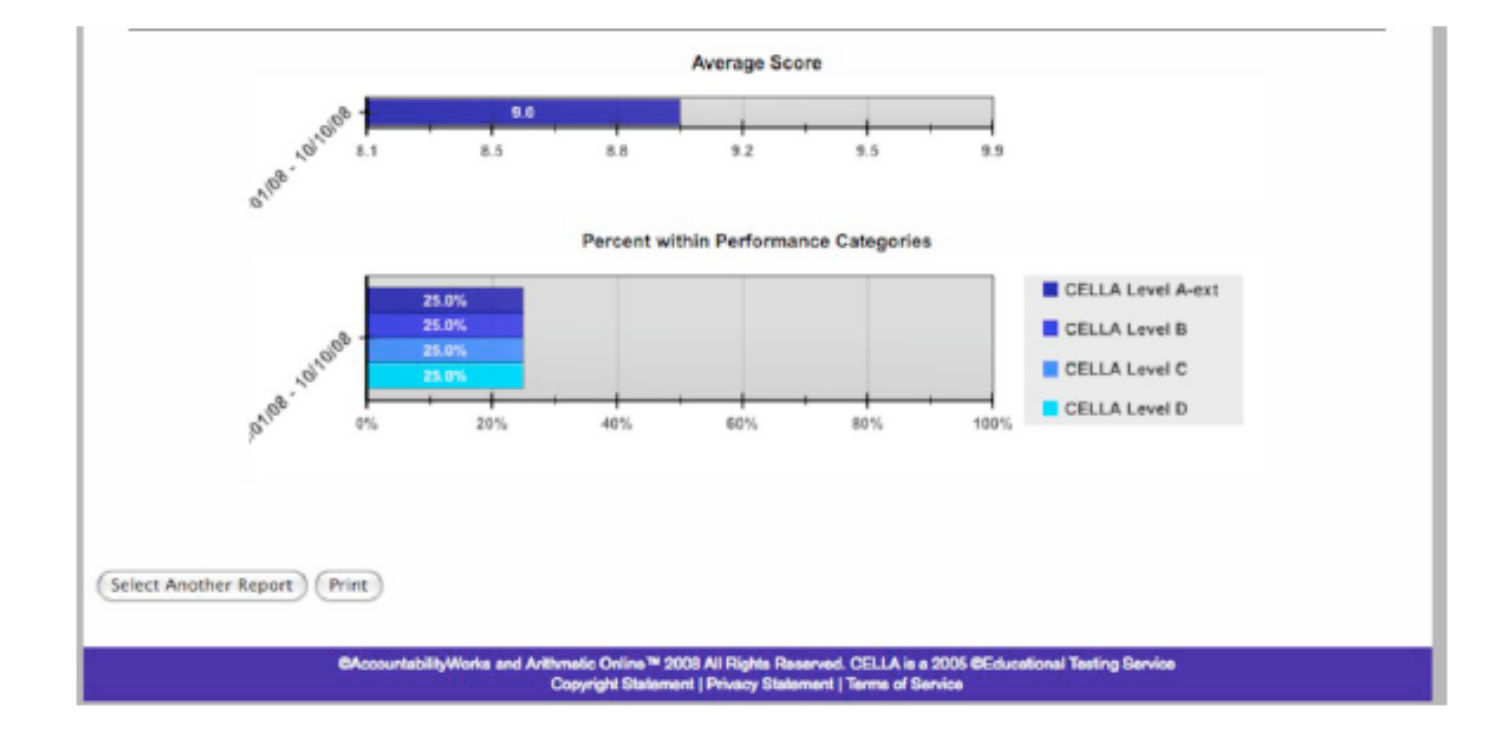

#### **Download Student Data**

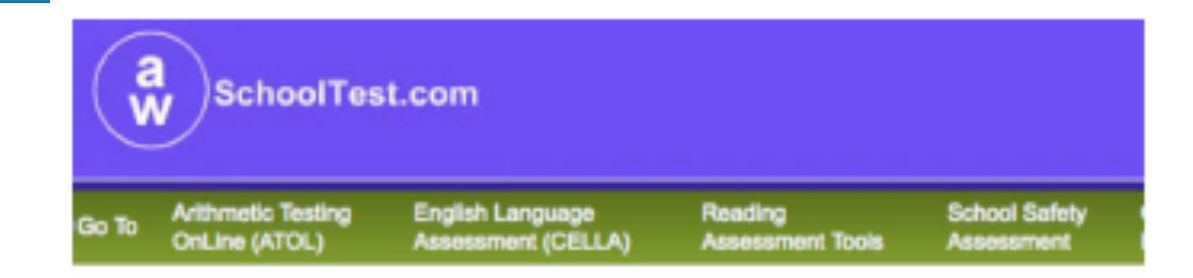

#### [My Class] [My School]

Add a Teacher [ Upload Teachers] [Upload/Enrol Students] [School Settings] [Former Students] [School Summary Reports] [Download Enrollmont]

#### My School

| Full Name           | Username      | Adm |
|---------------------|---------------|-----|
| Dewey, Jane (Admin) | dj31416       |     |
| Ortiz, Martin       | zzpkms1-mpo1  |     |
| Sanchez, Maria      | zzpkms1-mms1  |     |
| Smith, Jane (Admin) | ismittihs     |     |
| Zirkle , Rosslyn    | zzpkms1-admin |     |

#### Download Reports

You can download CSV (comma-separated) spreadsheets of the data from testing sessions in your school

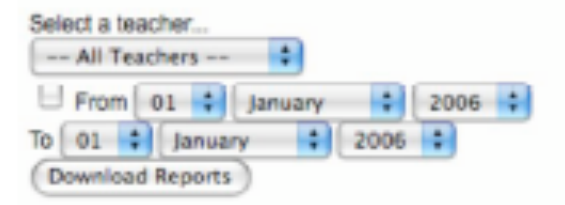

#### **CELLA Online Locator Training**

Access student data in CSV Format.

Makes it easy to merge with other district or school data files.

# My School Individual Teacher Class List

Access this page, from your main My School page. Locate Teacher's name and click on [Students] link in that row.

| o To Arithmetic Testin<br>OnLine (ATOL)                                                                                                    | g English Language<br>Assessment (CELLA)                                                                                                    | Reading<br>Assessment Tools                                   | School S<br>Assessm                                 | safety Oth<br>nent Res                                             | er Teacher<br>ources                                           | About AWS<br>Test                  | School                        | Assign A<br>Test              |
|----------------------------------------------------------------------------------------------------|----------------------------------------------------------------------------------------------------|---------------------------------------------------------------|-----------------------------------------------------|--------------------------------------------------------------------|----------------------------------------------------------------|------------------------------------|-------------------------------|-------------------------------|
| wy Gass (My School)<br>Add a Teacher ] [Upload<br>School Summary Reports                                                                                                    | Teachers) (Upload/Enroll Student<br>(Download Enrollment)                                                                                   | s) (School Settings) (F                                       | ormer Student                                       | 8                                                                  |                                                                |                                    |                               |                               |
| Ny School<br>ndividual Teacher Class<br>his page allows you to<br>ou may also edit a stur<br>eacher Name: Martin P<br>Isername: zzpkms1-mpr<br>mail Address: cella2@<br>sumber of Students: 2                                 | s List<br>view a summary test history fo<br>dent's account profile or transfe<br>Ortiz<br>of<br>yahoo.com                                   | r all students in a te<br>r students to a diffe               | acher's class,<br>rent teacher c                    | , as well as ob<br>or out of the so                                | tain a detailed<br>chool.                                      | l test history                     | y for each                    | student.                      |
| Ay School<br>ndividual Teacher Class<br>his page allows you to<br>ou may also edit a stud<br>eacher Name: Martin P<br>Isername: zzpkms1-mp<br>mail Address: cella2@<br>lumber of Students: 2<br>Student Name                  | s List<br>view a summary test history fo<br>fent's account profile or transfe<br>Ortiz<br>of<br>yahoo.com<br>Student Username               | r all students in a te<br>r students to a diffe<br>• Tests    | acher's class,<br>rent teacher c<br>Tests<br>Passed | as well as ob<br>or out of the so<br>Tests Not<br>Passed           | tain a detailed<br>chool.<br>Tests With<br>No Passing<br>Score | Test<br>History                    | y for each<br>Edit<br>Profile | student.<br>Studen<br>Transfe |
| Ay School<br>Individual Teacher Class<br>his page allows you to<br>bu may also edit a stud<br>leacher Name: Martin P<br>Isername: zzpkms1-mpi<br>mail Address: cella2@<br>Isumber of Students: 2<br>Student Name<br>Diem B Nu | s List<br>view a summary test history fo<br>fent's account profile or transfe<br>Ortiz<br>of<br>yahoo.com<br>Student Username<br>NuDiem610f | r all students in a te<br>r students to a diffe<br>Tests<br>2 | Tests<br>Passed<br>0 (0%)                           | as well as ob<br>or out of the so<br>Tests Not<br>Passed<br>0 (0%) | Tests With<br>No Passing<br>Score<br>2 (100%)                  | Test<br>History<br>Test<br>History | edit<br>Edit<br>Profile       | Student.                      |

#### **Transfer Students**

| Student Name   | Student Username | Tests | Tests<br>Passed | Tests Not<br>Passed | Tests With<br>No Passing<br>Score | Test<br>History | Edit<br>Profile | Student<br>Transfer |
|----------------|------------------|-------|-----------------|---------------------|-----------------------------------|-----------------|-----------------|---------------------|
| Diem B Nu      | NuDiem610f       | 2     | 0 (0%)          | 0 (0%)              | 2 (100%)                          | Test<br>History | Edit Profile    | M                   |
| Francis X Poon | PoonF31416       | 1     | 0 (0%)          | 0 (0%)              | 1 (100%)                          | Test<br>History | Edit Profile    | Θ                   |
|                |                  |       |                 |                     | ,                                 | History         | Transfer        | Studen              |

1. Check box(es) in Student Transfer column, then click on [Transfer Student] button.

> 2. This will take you to the transfer student page. Just follow the prompts to complete the transfer

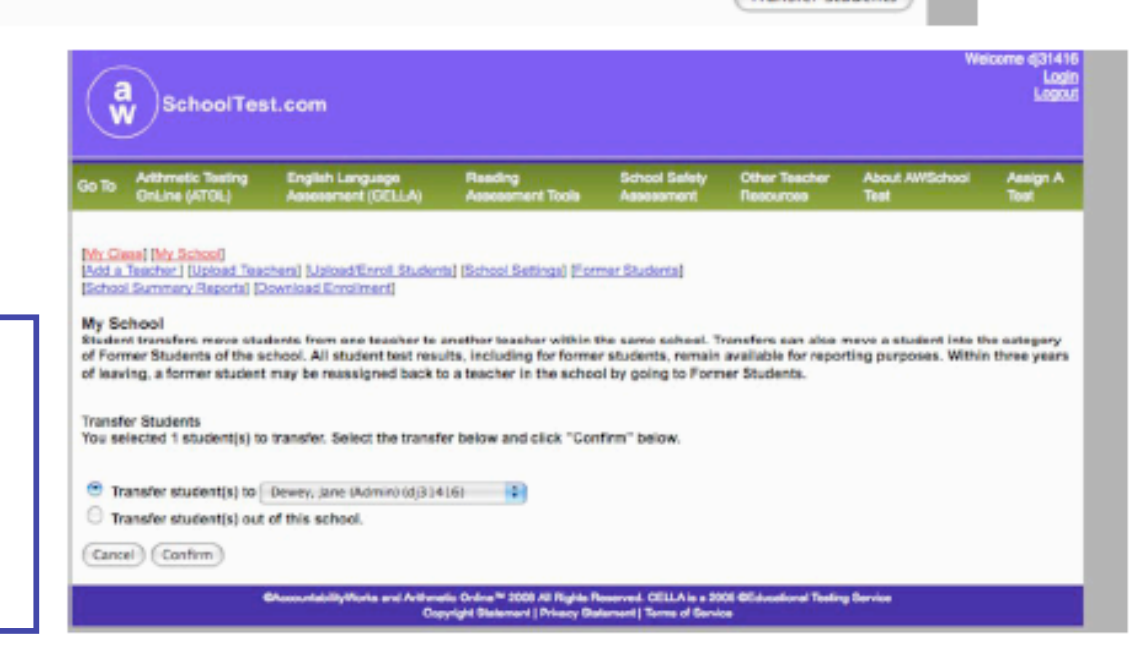

#### **Test Assignment History**

To access this page:

- 1. Go to main My School page.
- 2. Locate Teacher's name.
- 3. Click on the

[Test Assignment History]

link in that same row.

| a SchoolTest.com                                                   |                                                                                                    |                                                                                                    |                                                 |                                                                                                    |                            |                                                                                                    |                                                                                                 |
|--------------------------------------------------------------------|----------------------------------------------------------------------------------------------------|----------------------------------------------------------------------------------------------------|-------------------------------------------------|----------------------------------------------------------------------------------------------------|----------------------------|----------------------------------------------------------------------------------------------------|-------------------------------------------------------------------------------------------------|
| o To                                                               | Arithmetic Testing<br>OnLine (ATOL)                                                                                                    | English Language<br>Assessment (CELLA)                                                                                           | Reading<br>Assessment Tools                     | School Selety<br>Assessment                                                                                                    | Other Teacher<br>Resources | About AWSchool<br>Test                                                                                                    | Assign A<br>Test                                                                                |
| ua a                                                               | Summer   Upiced Teat                                                                                                    | arensi jugioaorennoli student<br>owniced Enrolimenti                                                                             | s, loundal bettings, i-off                      | ner ssudents,                                                                                                    |                            |                                                                                                    |                                                                                                 |
| ly So<br>Ist A                                                     | chool<br>ssignment History                                                                                                    |                                                                                                    |                                                 |                                                                                                    |                            |                                                                                                    |                                                                                                 |
| y So<br>ist A                                                      | chool<br>asignment History                                                                                                    | Order Type / Test                                                                                                    |                                                 | Date                                                                                                    |                            | Qty Total                                                                                                    |                                                                                                 |
| y So<br>st A<br>ID                                                 | chool<br>asignment History<br>Test: CELLA Practice L                                                                                                    | Order Type / Test<br>ocator (Form A)                                                                                             | Nov                                             | Data<br>17, 2008 1:35 pm                                                                                                    |                            | Oty Tetai                                                                                                    | Details                                                                                         |
| y So<br>st A<br>ID<br>45                                           | chool<br>ssignment History<br>Test: CELLA Practice L<br>Test: CELLA Locator Te                                                                                                    | Order Type / Test<br>ocator (Form A)<br>est (Form A)                                                                             | Nov<br>Oct                                      | Date<br>17, 2008 1:35 pm<br>14, 2008 10:17 am                                                                                                    |                            | <b>Qty</b> Total<br>1 \$0.00<br>1 \$0.00                                                                                                    | Details<br>Details                                                                              |
| y Scist A<br>ID<br>45<br>18                                        | Test: CELLA Practice L<br>Test: CELLA Locator Tr<br>Test: ATOL Grade 3 (Fi                                                                                                    | Order Type / Test<br>ocator (Form A)<br>est (Form A)<br>orm A)                                                                   | Nov<br>Oct Sep                                  | Date<br>17, 2008 1:35 pm<br>14, 2008 10:17 am<br>5, 2008 3:50 pm                                                                                                    |                            | Oty         Total           1         \$0.00           1         \$0.00           1         \$0.00                                                                                                    | Details<br>Details<br>Details                                                                   |
| y Se<br>ist A<br>145<br>118<br>67<br>66                            | Test: CELLA Practice L<br>Test: CELLA Practice L<br>Test: CELLA Locator Te<br>Test: ATOL Grade 3 (F)<br>Test: ATOL Grade 6 (F)                                                                                                    | Order Type / Test<br>ocator (Form A)<br>est (Form A)<br>orm A)<br>orm B)                                                         | Nov<br>Oct<br>Sep<br>Sep                        | Date<br>17, 2008 1:35 pm<br>14, 2008 10:17 am<br>5, 2008 3:50 pm<br>5, 2008 3:39 pm                                                                                       |                            | City         Tetal           1         \$0.00           1         \$0.00           1         \$0.00           1         \$0.00           1         \$0.00                                                                                                    | Details<br>Details<br>Details<br>Details                                                        |
| y Su<br>ist A<br>10<br>145<br>118<br>67<br>66<br>34                | Test: CELLA Practice L<br>Test: CELLA Practice L<br>Test: CELLA Locator Te<br>Test: ATOL Grade 3 (Fi<br>Test: ATOL Grade 6 (Fi<br>Test: ATOL Grade 6 (Fi                                                                                                    | Order Type / Test<br>ocator (Form A)<br>est (Form A)<br>orm A)<br>orm B)<br>orm A)                                               | Nov<br>Oct -<br>Sep<br>Sep<br>Aug               | Date<br>17, 2008 1:35 pm<br>14, 2008 10:17 am<br>5, 2008 3:50 pm<br>5, 2008 3:39 pm<br>18, 2006 10:41 am                                                                  |                            | Oty         Tetal           1         \$0.00           1         \$0.00           1         \$0.00           1         \$0.00           1         \$0.00           1         \$0.00           1         \$0.00           1         \$0.00           1         \$0.00                                                                                                    | Details<br>Details<br>Details<br>Details<br>Details                                             |
| y Si<br>st A<br>10<br>45<br>118<br>57<br>56<br>34<br>33            | Test: CELLA Practice L<br>Test: CELLA Practice L<br>Test: CELLA Locator Te<br>Test: ATOL Grade 3 (Fi<br>Test: ATOL Grade 6 (Fi<br>Test: ATOL Grade 6 (Fi<br>Test: ATOL Grade 6 (Fi<br>Test: CELLA Locator Te                                                            | Order Type / Test<br>ocator (Form A)<br>est (Form A)<br>orm A)<br>orm B)<br>orm A)<br>est (Form A)                               | Nov<br>Oct :<br>Sep<br>Aug<br>Aug               | Date<br>17, 2008 1:35 pm<br>14, 2008 10:17 am<br>5, 2008 3:50 pm<br>5, 2008 3:39 pm<br>18, 2008 10:41 am<br>18, 2008 10:40 am                                             |                            | City         Tetal           1         \$0.00           1         \$0.00           1         \$0.00           1         \$0.00           1         \$0.00           1         \$0.00           1         \$0.00           1         \$0.00           1         \$0.00           1         \$0.00                                                                                                    | Details<br>Details<br>Details<br>Details<br>Details<br>Details                                  |
| y Si A<br>ID<br>45<br>118<br>57<br>56<br>34<br>33<br>32            | Test: CELLA Practice L<br>Test: CELLA Practice L<br>Test: CELLA Locator Te<br>Test: ATOL Grade 3 (Fi<br>Test: ATOL Grade 6 (Fi<br>Test: ATOL Grade 6 (Fi<br>Test: CELLA Locator Te<br>Test: CELLA Locator Te<br>Test: ATOL Grade 5 (Fi                                  | Order Type / Test<br>ocator (Form A)<br>est (Form A)<br>orm A)<br>orm B)<br>orm A)<br>est (Form A)<br>orm A)                     | Nov<br>Oct -<br>Sep<br>Sep<br>Aug<br>Aug<br>Aug | Date<br>17, 2008 1:35 pm<br>14, 2008 10:17 am<br>5, 2008 3:50 pm<br>5, 2008 3:39 pm<br>18, 2008 10:41 am<br>18, 2008 10:40 am<br>18, 2008 10:40 am                        |                            | City         Tetal           1         \$0.00           1         \$0.00           1         \$0.00           1         \$0.00           1         \$0.00           1         \$0.00           1         \$0.00           1         \$0.00           1         \$0.00           1         \$0.00           1         \$0.00           1         \$0.00                                                      | Details<br>Details<br>Details<br>Details<br>Details<br>Details<br>Details                       |
| y Si A<br>iD<br>45<br>18<br>57<br>56<br>34<br>33<br>32<br>31       | Test: CELLA Practice L<br>Test: CELLA Practice L<br>Test: CELLA Locator Te<br>Test: ATOL Grade 3 (F)<br>Test: ATOL Grade 6 (F)<br>Test: ATOL Grade 6 (F)<br>Test: CELLA Locator Te<br>Test: CELLA Locator Te<br>Test: ATOL Grade 5 (F)<br>Test: ATOL Grade 5 (F)        | Order Type / Test<br>ocator (Form A)<br>est (Form A)<br>orm A)<br>orm B)<br>orm A)<br>est (Form A)<br>orm A)                     | Nov<br>Oct<br>Sep<br>Aug<br>Aug<br>Aug          | Date<br>17, 2008 1:35 pm<br>14, 2008 10:17 am<br>5, 2008 3:50 pm<br>5, 2008 3:39 pm<br>18, 2008 10:41 am<br>18, 2008 10:40 am<br>18, 2008 10:40 am<br>18, 2008 10:40 am   |                            | City         Tetal           1         \$0.00           1         \$0.00           1         \$0.00           1         \$0.00           1         \$0.00           1         \$0.00           1         \$0.00           1         \$0.00           1         \$0.00           1         \$0.00           1         \$0.00           1         \$0.00           1         \$0.00                           | Details<br>Details<br>Details<br>Details<br>Details<br>Details<br>Details<br>Details            |
| y Silest A<br>ID<br>145<br>118<br>66<br>34<br>33<br>32<br>31<br>30 | Test: CELLA Practice L<br>Test: CELLA Practice L<br>Test: CELLA Locator Te<br>Test: ATOL Grade 3 (Fr)<br>Test: ATOL Grade 6 (Fr)<br>Test: ATOL Grade 6 (Fr)<br>Test: ATOL Grade 5 (Fr)<br>Test: ATOL Grade 5 (Fr)<br>Test: ATOL Grade 5 (Fr)<br>Test: ATOL Grade 3 (Fr) | Order Type / Test<br>ocator (Form A)<br>est (Form A)<br>orm A)<br>orm B)<br>orm A)<br>est (Form A)<br>orm A)<br>orm A)<br>orm A) | Nov<br>Oct -<br>Sep<br>Aug<br>Aug<br>Aug<br>Aug | Date<br>17, 2008 1:35 pm<br>14, 2008 10:17 am<br>5, 2008 3:39 pm<br>18, 2008 10:41 am<br>18, 2008 10:40 am<br>18, 2008 10:40 am<br>18, 2008 10:40 am<br>18, 2008 10:40 am |                            | Gty         Tetal           1         \$0.00           1         \$0.00           1         \$0.00           1         \$0.00           1         \$0.00           1         \$0.00           1         \$0.00           1         \$0.00           1         \$0.00           1         \$0.00           1         \$0.00           1         \$0.00           1         \$0.00           1         \$0.00 | Details<br>Details<br>Details<br>Details<br>Details<br>Details<br>Details<br>Details<br>Details |

**CELLA** Online Locator Training

#### **Test Assignment "Details"**

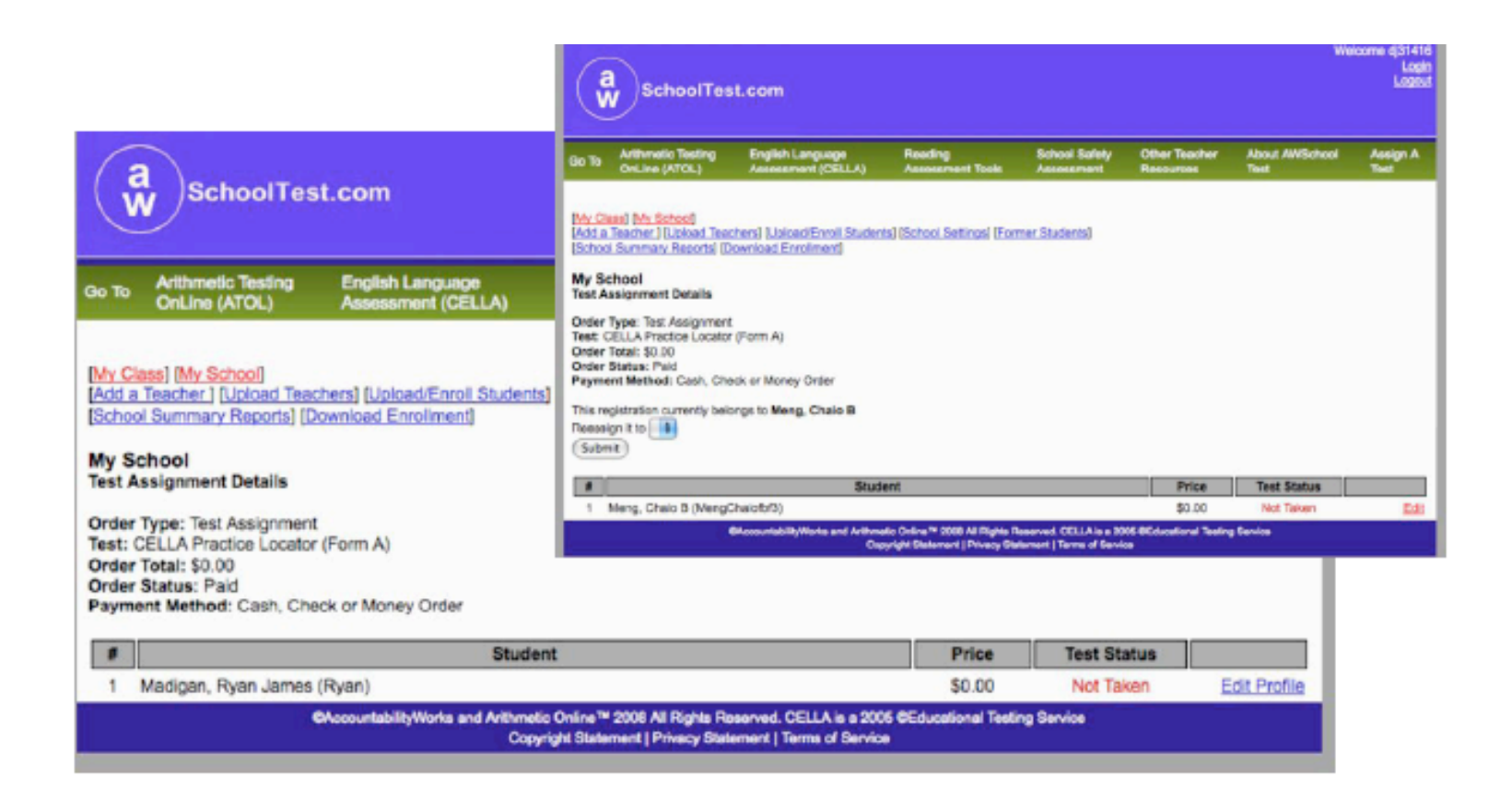

# **Individual Student Test History**

To access this page:

- 1. Go to main My School page.
- 2. Locate Teacher's name.
- 3. Click on the [Students] link which takes you to the Class List.
  4. Choose a student
  - Choose a student and click on their [Test History] link.

| a SchoolTest.com                                                                                                    |                                                                                                    |                                                                                                    |                                                                                    |                                                                                     |                                                                                         |                  |  |  |
|----------------------------------------------------------------------------------------------------|----------------------------------------------------------------------------------------------------|----------------------------------------------------------------------------------------------------|------------------------------------------------------------------------------------|-------------------------------------------------------------------------------------|-----------------------------------------------------------------------------------------|------------------|--|--|
| io To Arithmetic Testing<br>OnLine (ATOL)                                                                                                    | English Language<br>Assessment (CELLA)                                                                                  | Reading<br>Assessment Tools                                                                                                    | School Safety<br>Assessment                                                        | Other Teacher<br>Resources                                                          | About AW8chool<br>Test                                                                  | Assign A<br>Test |  |  |
| My Class) (My School)<br>Add a Teacher J (Upload Teac<br>School Swmmery Deportal (8)                                                                                                | thers] [Upload/Enroll Student<br>ownload Enrollment]                                                                    | is) (School Settings) (Form                                                                                                    | ner Students]                                                                      |                                                                                     |                                                                                         |                  |  |  |
| ly School<br>Individual Student Test Hist                                                                                                    | ary                                                                                                    |                                                                                                    |                                                                                    |                                                                                     |                                                                                         |                  |  |  |
| elow is a list of all of the to<br>Italned for each test. The p<br>ave passing scores. Such<br>using the color brown. For r                                                         | ets completed by this stud<br>enformance category results<br>tests still have description<br>more information about a s | tent. The Performance on<br>t is color coded to indic<br>s of different levels of st<br>pecific test's performant<br>pecific test's performant<br>pecific test's performant<br>pecific test's performant<br>pecific test's performant<br>pecific test's performant<br>pecific test's performant<br>pecific test's performant<br>pecific test's performant<br>pecific test's performant<br>performant<br>pecific test's performant<br>pecific test's performant<br>performant<br>performa | olumn provides th<br>ate whether the st<br>tudent achievemen<br>ce categories, see | e "Performance C<br>adent passed or d<br>t, which are displi<br>that test's informa | ategory" result the stu<br>id not pass. Some tes<br>syed as a Performance<br>tion page. | e Category       |  |  |
| or a comprehensive report                                                                                                    | of the results for all tests                                                                                            | completed by this stude                                                                                                    | int, click on "View                                                                | Student Transcrip                                                                   | t" below.                                                                               |                  |  |  |
| secher Name: Martin P Orti<br>Isemane: Explored - Application<br>Isudent Name: Dien B Na<br>Rudent Usemane: NuDien<br>Surent Age 15<br>Brade: 10<br>Bander: Female<br>Special Bode: | a<br>30.00m<br>610f                                                                                                    |                                                                                                    |                                                                                    |                                                                                     |                                                                                         |                  |  |  |
| ests Completed: 2<br>ests Passed: 0<br>ests Not Passed: 0<br>ests With No Passing Scor                                                                                              | ei 2                                                                                                    |                                                                                                    |                                                                                    |                                                                                     |                                                                                         |                  |  |  |
| View Student Transcript)                                                                                                    |                                                                                                    |                                                                                                    |                                                                                    |                                                                                     |                                                                                         |                  |  |  |
|                                                                                                    | Test Name                                                                                                    |                                                                                                    | Dat                                                                                | te Test                                                                             | Performance                                                                             |                  |  |  |
| CELLA Locator Test - Form A                                                                                                    |                                                                                                    |                                                                                                    | Cost 13, 20                                                                        | 08 9 32 1:54                                                                        | CELLA Level D                                                                           | Test<br>Report   |  |  |
| CELLA Locator Test - Porm A                                                                                                    |                                                                                                    |                                                                                                    | Oct 9, 200                                                                         | 0.41                                                                                | CELLA Level B                                                                           | Beport           |  |  |
| neen/ned performance column indi                                                                                                    | cates Passed/Not Passed, respec                                                                                         | Evely. Brown indicates test with                                                                                                    | no passing score.                                                                  | d differentiated Toronto                                                            | - Bender                                                                                |                  |  |  |

### Sample Individual Student Test Report

To access this page:

Choose [Test Report] from the student row on the Individual Student Test History page.

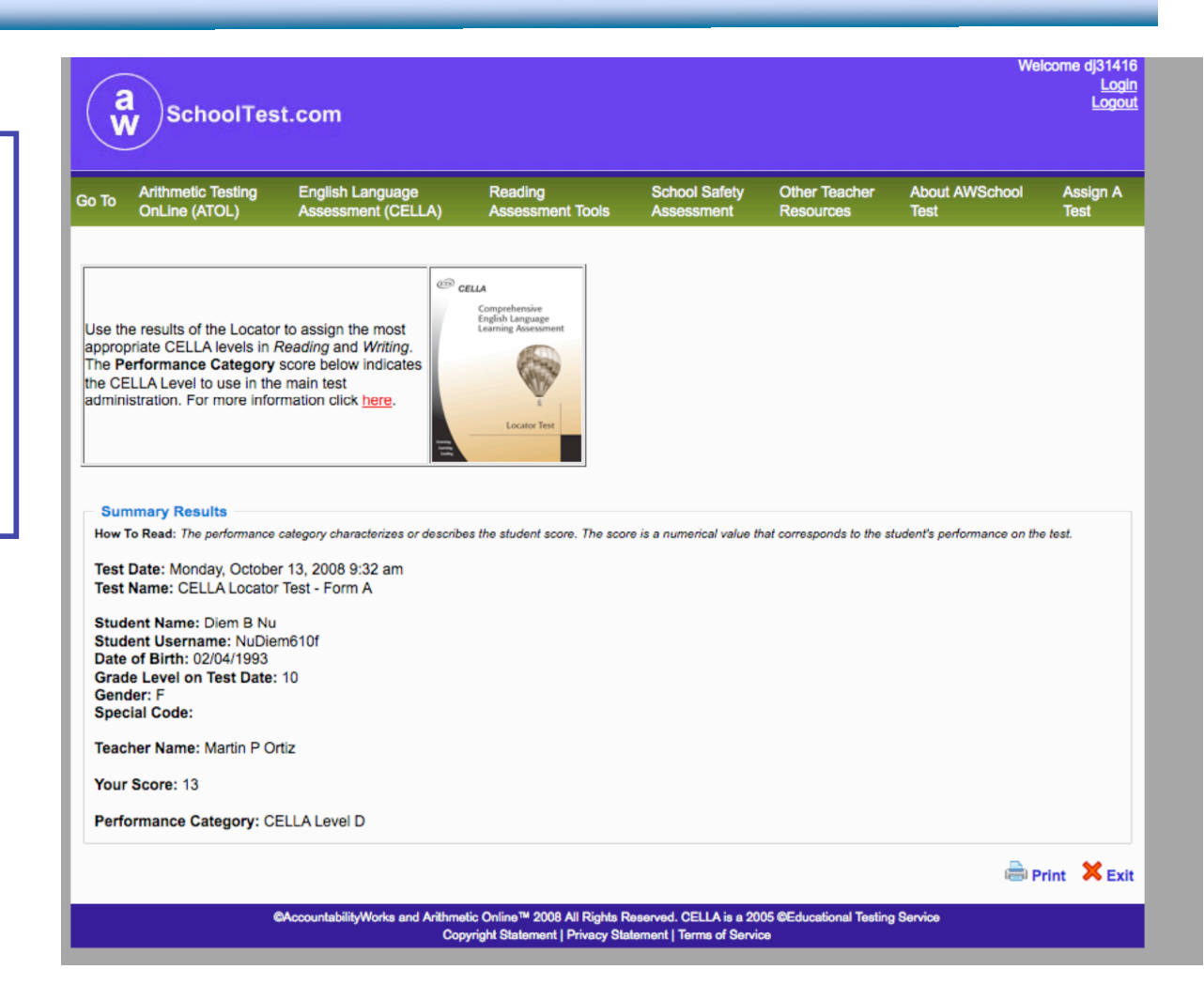

**CELLA Online Locator Training** 

# **Assigning a Test**

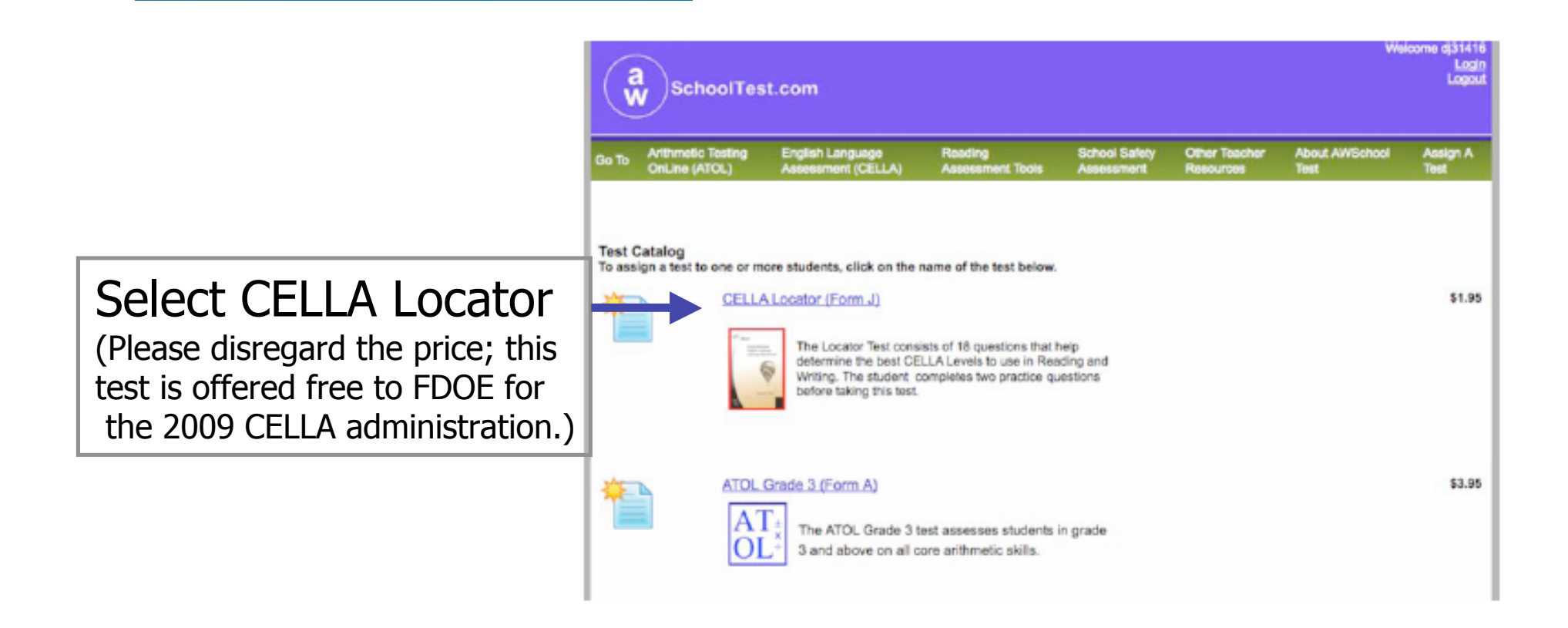

#### **Sign Up Students**

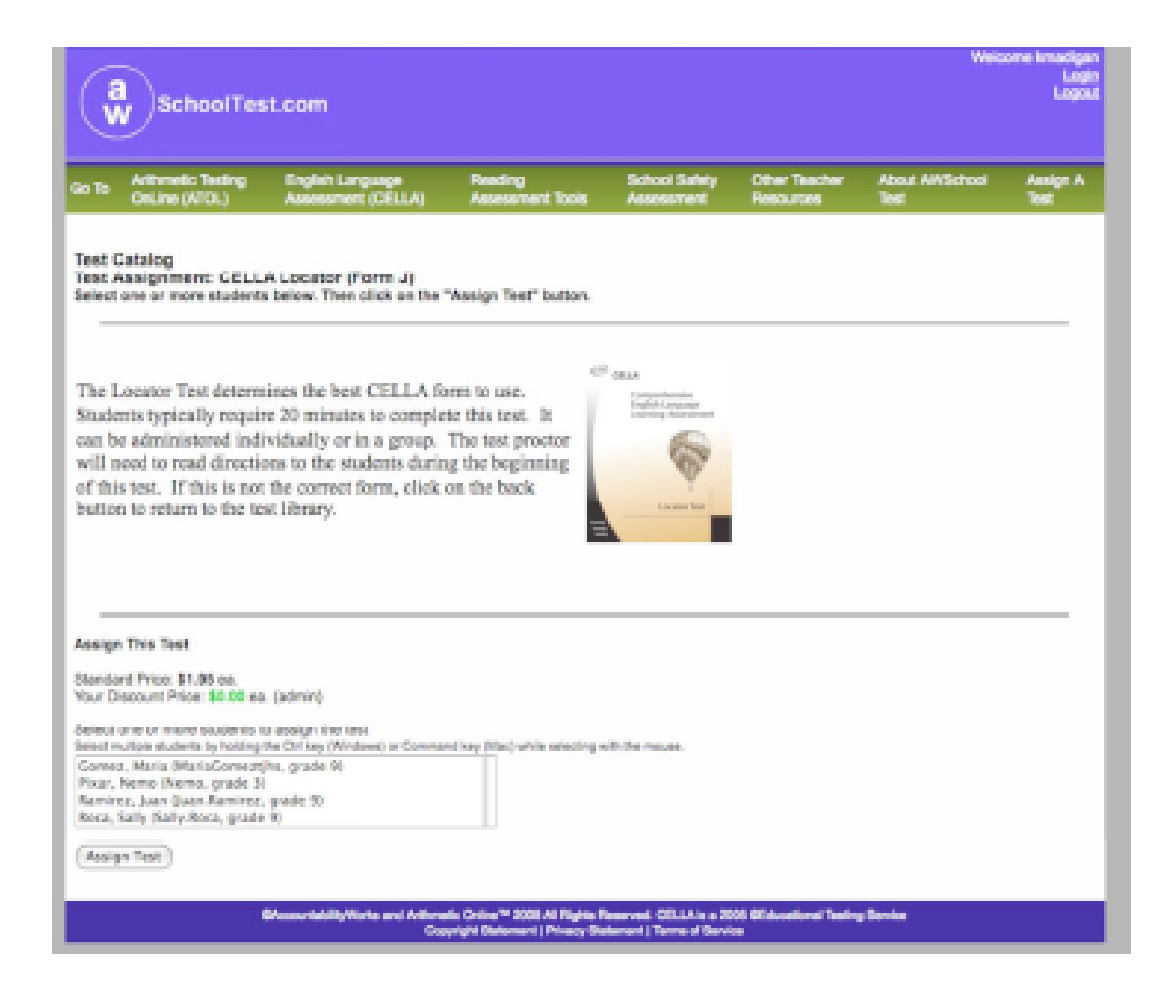

**CELLA Online Locator Training** 

#### **Error Messages**

1.

2.

Form Validation Error:

Error: Please enter your daytime phone number.

| (vy                                    | SchoolTes                                                                                    | st.com                                                                                                    |                                                                          |                                            |                                         |                                               | Welco         |
|----------------------------------------|----------------------------------------------------------------------------------------------|----------------------------------------------------------------------------------------------------|--------------------------------------------------------------------------|--------------------------------------------|-----------------------------------------|-----------------------------------------------|---------------|
| Go To                                  | Arithmetic Testing<br>DirLine (ATOL)                                                         | English Language<br>Assessment (CELLA)                                                                                  | Reading<br>Assessment Tools                                              | School Salety<br>Assessment                | Other Teacher<br>Resources              | About AWSchool<br>Test                        | Ast<br>Ter    |
| My Cla<br>(Add a<br>(Schoo             | nss] [My School]<br>Teacher ] [Joload Tea<br>I Summary Reports] [D                           | chers] [Upiced/Enroll Stude<br>Jownload Enrolment]                                                                      | nts] [School Settings] (F                                                | ormer Students]                            |                                         |                                               |               |
| My So<br>Uplease                       | chool<br>I New Students or Tra                                                               | ansfer Existing Students                                                                                                |                                                                          |                                            |                                         |                                               |               |
| The re:                                | suits of your upload an                                                                      | e as follows:                                                                                                    |                                                                          |                                            |                                         |                                               |               |
| Succe<br>Failed<br>Errors              | ssful imports: 2<br>Imports: 0<br>: (to errors reported)                                     |                                                                                                    |                                                                          |                                            |                                         |                                               |               |
| The st<br>userna<br>1 - Cha<br>2 - Cha | udent username(s) lis<br>ime matches one alre<br>inged Adrienne12399<br>inged Caroline101998 | sted below have been chan<br>sady enrolled in another ac<br>to AllenAdriec5d9 for Adrie<br>5 to BergCarolfce5 for Carol | ged during the upload<br>shool. If no usernames<br>one Allen<br>ine Berg | process. A student<br>are listed below, al | t username change<br>I uploaded usernar | occurs when the uple<br>nes were left unchang | oaded<br>jed: |
|                                        | 64                                                                                           | AccountabilityWorks and Arithmet                                                                                        | in Online** 2008 All Rights                                              | Reserved. CELLA is a                       | 2005 GEducational Tes                   | sting Service                                 |               |

**CELLA** Online Locator Training

### **Teacher's User Guide**

- Review Contents
- Describe Procedures for Teachers
- Describe Procedures for Students
- Show Sample of Student Test
- Show Sample of Teacher System Features

## **My Class**

These links allow teachers to access information about their class and assign tests.

**Teacher access** 

specific Student

information.

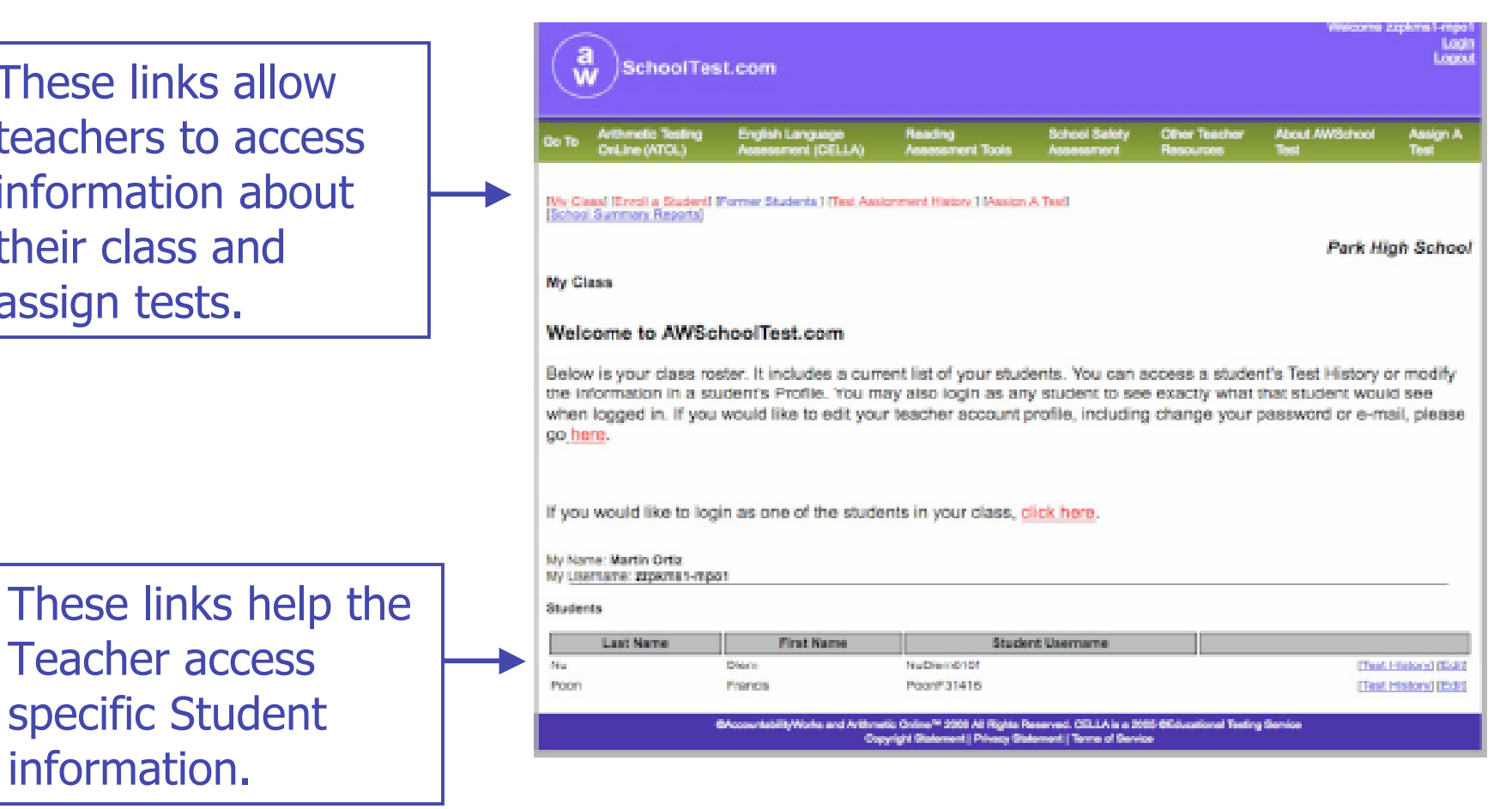

#### **Student Login Area**

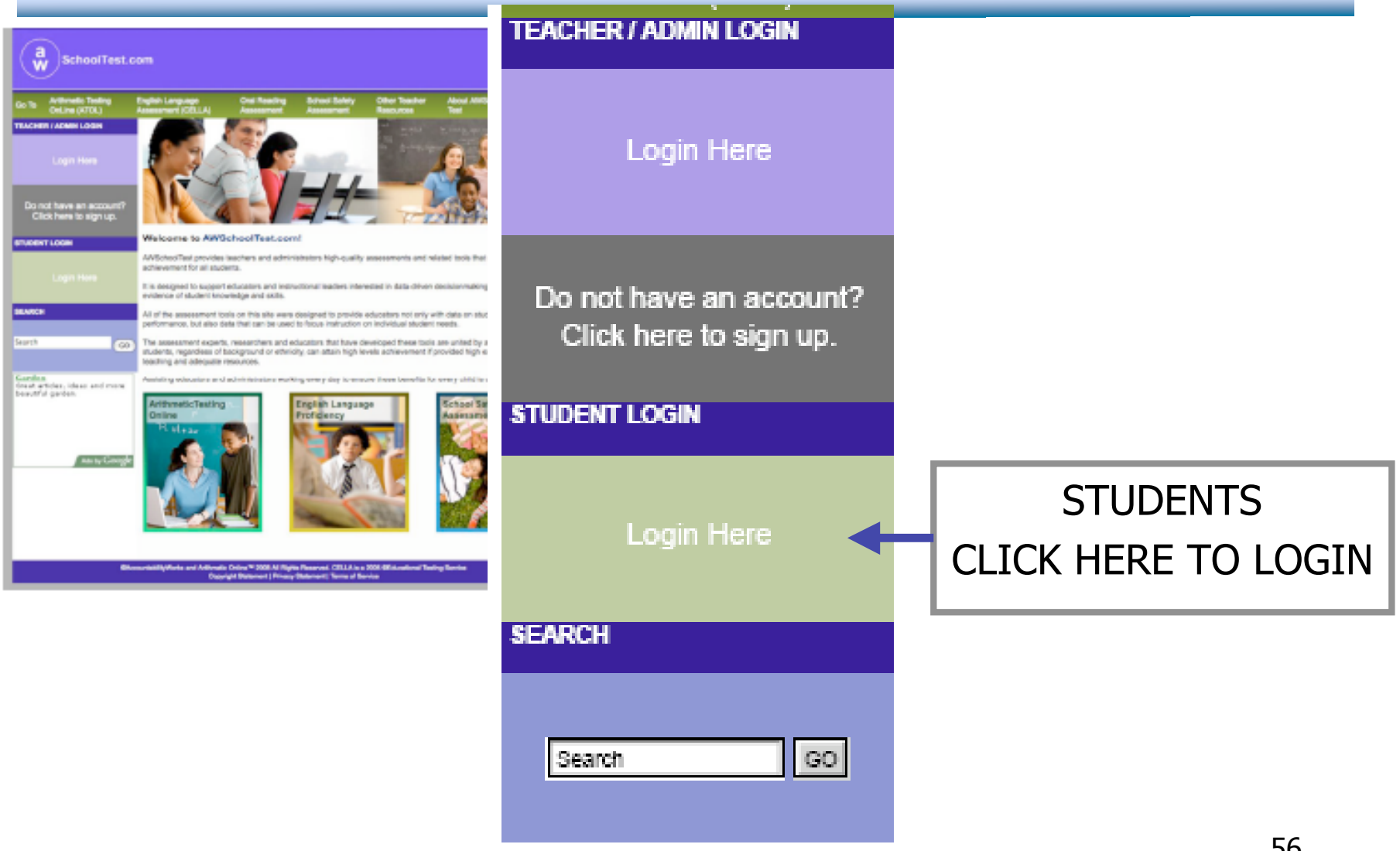

#### **Student Login Information**

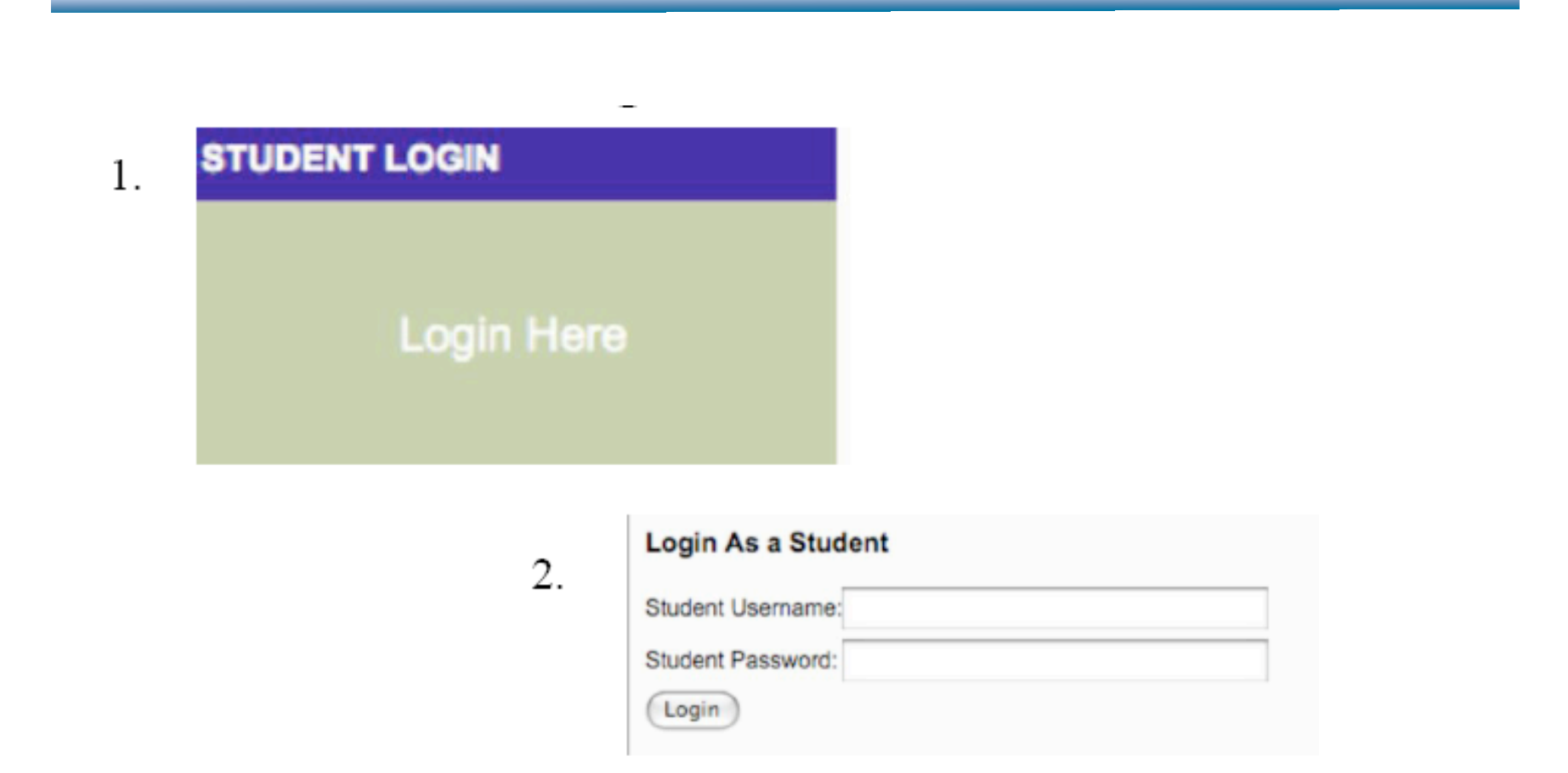

#### **Student Test Center**

Welcome, Maria

Tests You Need to Take

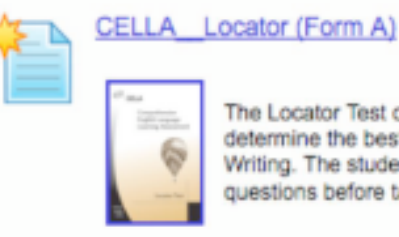

The Locator Test consists of 18 questions that help determine the best CELLA Levels to use in Reading and Writing. The student completes three practice questions before taking this test.

#### Tests You've Completed

You have not completed any tests yet.

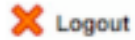

CAccountabilityWorks and Arithmetic Online™ 2008 All Rights Reserved. CELLA is a 2005 CEducational Testing Service Copyright Statement | Privacy Statement | Terms of Service

#### **Sample Directions**

#### CELLA\_Locator (Form A)

Your teacher will instruct you on what to do. When you see this sign por, wait for directions from your teacher before going to the next page.

Select Your Grade

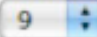

#### **Student Clicks on "BEGIN TEST"**

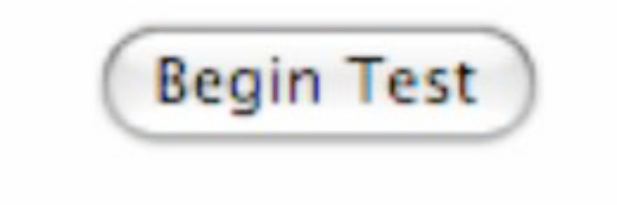

**CELLA Online Locator Training** 

### Student Sample Passage

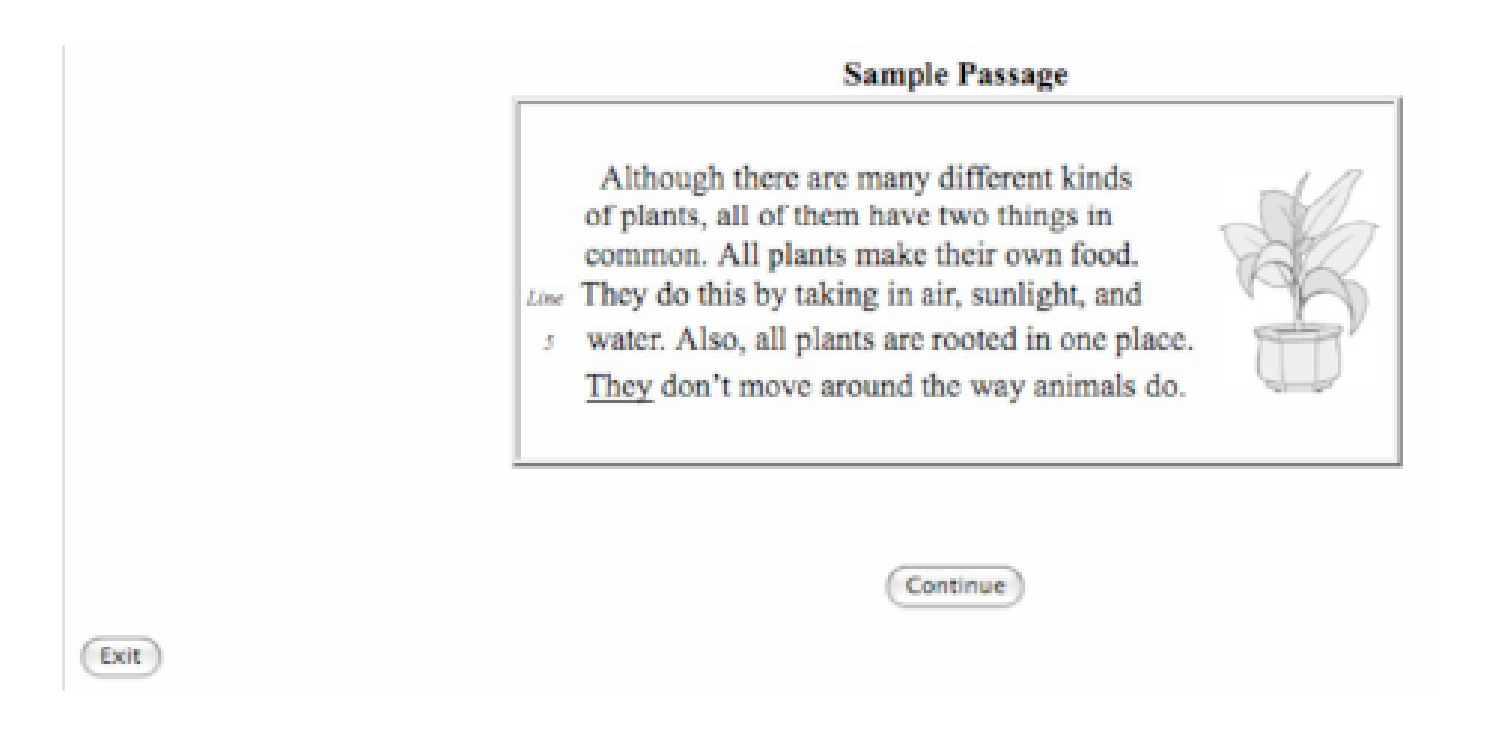

### Student Select an Answer

What is this passage mostly about?

- how to grow a house plant
- things that all plants have in common
- where the largest plants grow
- O differences between plants and animals

#### **Teacher's DFA Contents**

- Time
- Scoring
- Before Testing
- During Testing
- Test Security
- Teacher Script
- Interpreting Test Results

# Sample from Teacher's Directions for Administration

#### LOGIN

T: Find the <u>Student Login</u> section on the left hand side of the screen. (*If using an LCD projector setup, point to the correct section on the home page image. If not, draw a box type layout on the board and show the left side middle area where the students will find the Student Login section.*) When I say, "select", click Login Here in the student login area. Ready (pause), Select, Login Here.

#### **BEGIN TEST**

T: First, we will do some practice test questions. Go to the bottom of the page. Find the button that says <u>Begin Test</u>. When I say, "Select," click on the <u>Begin Test</u> button. Ready (pause), Select. (Pause for students to click and open their test. Teacher checks.)